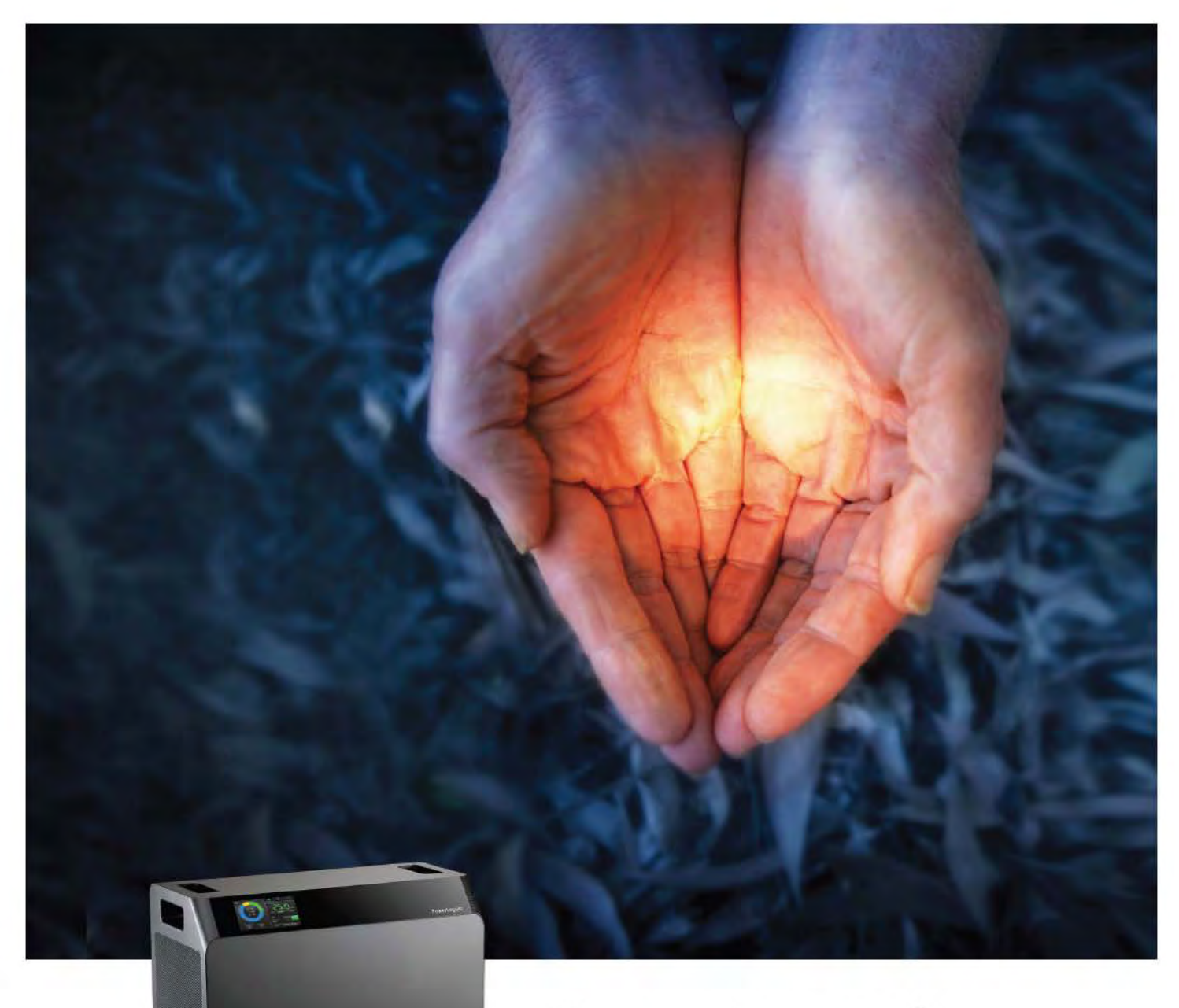

# **PowerLegato<sup>®</sup>** 技術説明書

住宅用リチウムイオン蓄電システム

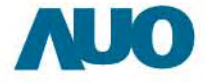

#### 安全情報

本書には PowerLegato®の設置と運用時に従う必要がある説明が記載されています。PowerLegato®は国際的安全基準 に基づいて設計・試験されています。けがの危険を減少し、PowerLegato®の安全な設置と運用を確約するために、本書に 記載された以下すべての説明、注意、警告をお読みください。本書はサービス従事者以外には公開しないようにご配慮お願 いします。AUOはバッテリモジュールの交換のみを行うことができます。

| Ŀ  | はじめに ・・・・・・・・・・・・・・・・・・・・・・・・・・・・・・・・・・・・                                         | 01 |
|----|-----------------------------------------------------------------------------------|----|
|    | I.I PowerLegato®の説明・・・・・・・・・・・・・・・・・・・・・・・・・・・・・・・・・・・・                           | 02 |
|    | 1.2 EnergyOptimizerの説明・・・・・・・・・・・・・・・・・・・・・・・・・・・・・・・・・・・・                        | 04 |
| 2. | 安全と注意・・・・・・・・・・・・・・・・・・・・・・・・・・・・・・・・・・・・                                         | 07 |
|    | 2.1 安全 ・・・・・・                                                                     | 07 |
|    | 2.2 注意 ***********************************                                        | 09 |
| 3. | システム設置業者向け設置ガイドおよび初期設定・・・・・・・・・・・・・・・・・・・・・・・・・・・・・・・・・・・・                        | 10 |
|    | 3.I PowerLegato®を移動する・・・・・・・・・・・・・・・・・・・・・・・・・・・・・・・・・・・・                         | 10 |
|    | 3.2 開梱と付属品の確認 •••••                                                               | П  |
|    | 3.3 必要な工具 ・・・・・                                                                   | 12 |
|    | 3.4 設置の準備 ************************************                                    | 13 |
|    | 3.5 設置手順 ••••••••••••••••••••••••••••••••••••                                     | 14 |
|    | 3.6 PowerLegato®の電源オン・・・・・・・・・・・・・・・・・・・・・・・・・・・・・・・・・・・・                         | 17 |
|    | 3.7 PowerLegato®の初期化 ・・・・・・・・・・・・・・・・・・・・・・・・・・・・・・・・・・・・                         | 17 |
|    | 3.8 使用状態 ••••••                                                                   | 23 |
|    | 3.9 履歴記録 ••••••                                                                   | 24 |
|    | 3.10 システム設定と機能設定 ・・・・・・・・・・・・・・・・・・・・・・・・・・・・・・・・・・・・                             | 25 |
|    | 3.11 イーサネット設定 ・・・・・・・・・・・・・・・・・・・・・・・・・・・・・・・・・・・・                                | 25 |
|    | 3.12 運転モード ・・・・・・・・・・・・・・・・・・・・・・・・・・・・・・・・・・・・                                   | 27 |
|    | 3.13 使用停止時の取り扱い ••••••                                                            | 27 |
| 4. | トラブルシューティング ・・・・・・                                                                | 28 |
|    | 4.I エラーメッセージ ······                                                               | 28 |
|    | 4.2 エラーコードと復旧 ・・・・・・・・・・・・・・・・・・・・・・・・・・・・・・・・・・・・                                | 29 |
|    | 4.3 PowerLegato®全体の電源オフ・・・・・・・・・・・・・・・・・・・・・・・・・・・・・・・・・・・・                       | 32 |
|    | 4.4 ファームウェアとソフトウェアのアップグレード手順・・・・・・・・・・・・・・・・・・・・・・・・・・・・・・・・・・・・                  | 33 |
|    | 4.4.1 ファームウェアとソフトウェアのアップグレード手順・・・・・・・・・・・・・・・・・・・・・・・・・・・・・・・・・・・・                | 33 |
|    | 4.4.2 診断ツールでアップグレード・・・・・・・・・・・・・・・・・・・・・・・・・・・・・・・・・・・・                           | 34 |
|    | 4.5 PowerLegato®からシステムデータをダウンロード及びボータルサイトに転送・・・・                                  | 36 |
| 5. | メンテナンス ••••••                                                                     | 39 |
|    | 別紙1 仕様・・・・・・・・・・・・・・・・・・・・・・・・・・・・・・・・・・・・・                                       | 40 |
|    | 別紙2 ブロック図・・・・・・・・・・・・・・・・・・・・・・・・・・・・・・・・・・・・                                     | 41 |
|    | 別紙3 AUO の PowerLegato®保証書 ・・・・・・・・・・・・・・・・・・・・・・・・・・・・・・・・・・・・                    | 42 |
|    | 別紙4 バッテリモジュールの交換・・・・・・・・・・・・・・・・・・・・・・・・・・・・・・・・・・・・                              | 44 |
|    | 別紙5震災対策組み立て手順                                                                     | 46 |
|    | 平成 <b>26</b> 年度定置用リチウムイオン蓄電池導入支援事業費援助金を受けた場合、該<br>当震災対策基準を満たすため、必ずフレームを取り付けてください。 |    |

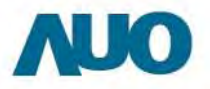

### I.I PowerLegato®の説明

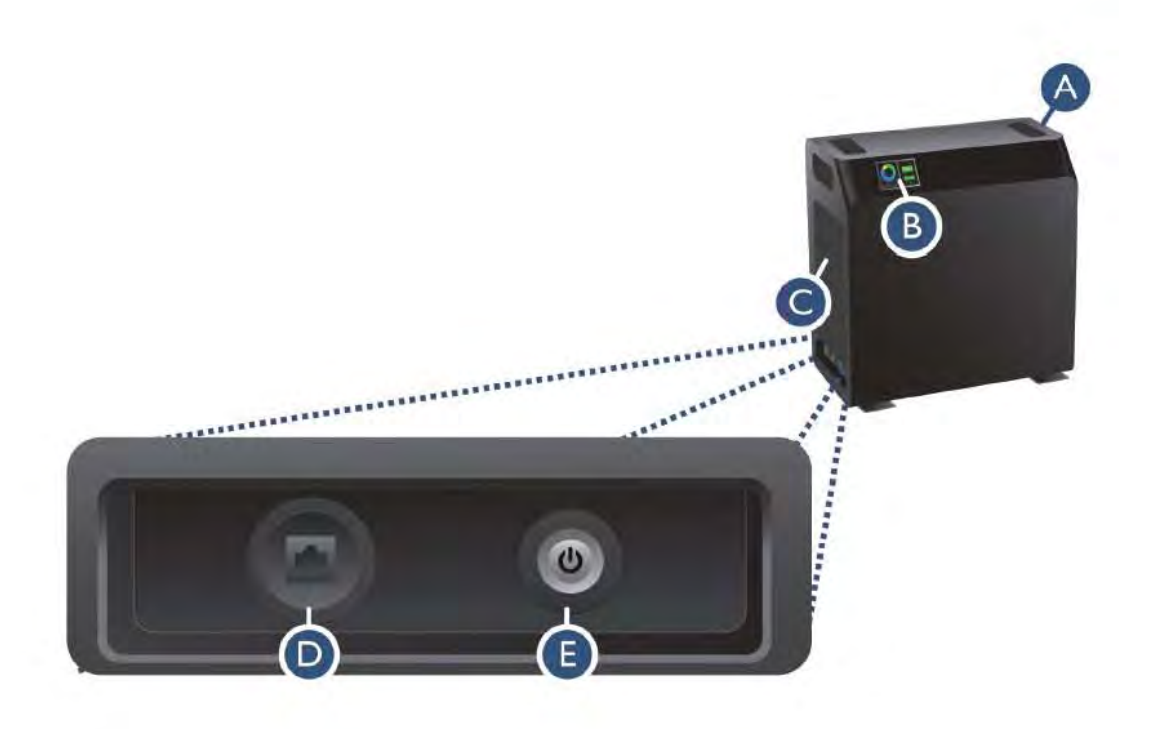

| 項目 | 説明                |
|----|-------------------|
| A  | ハンドル              |
| В  | ディスプレイ画面 (タッチパネル) |
| С  | 左カバー              |
| D  | イーサネット RJ45       |
| E  | 主電源スイッチ           |

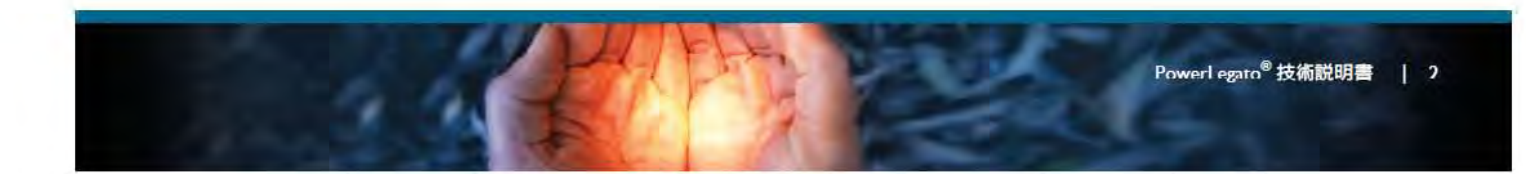

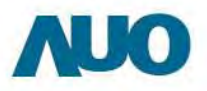

0-0

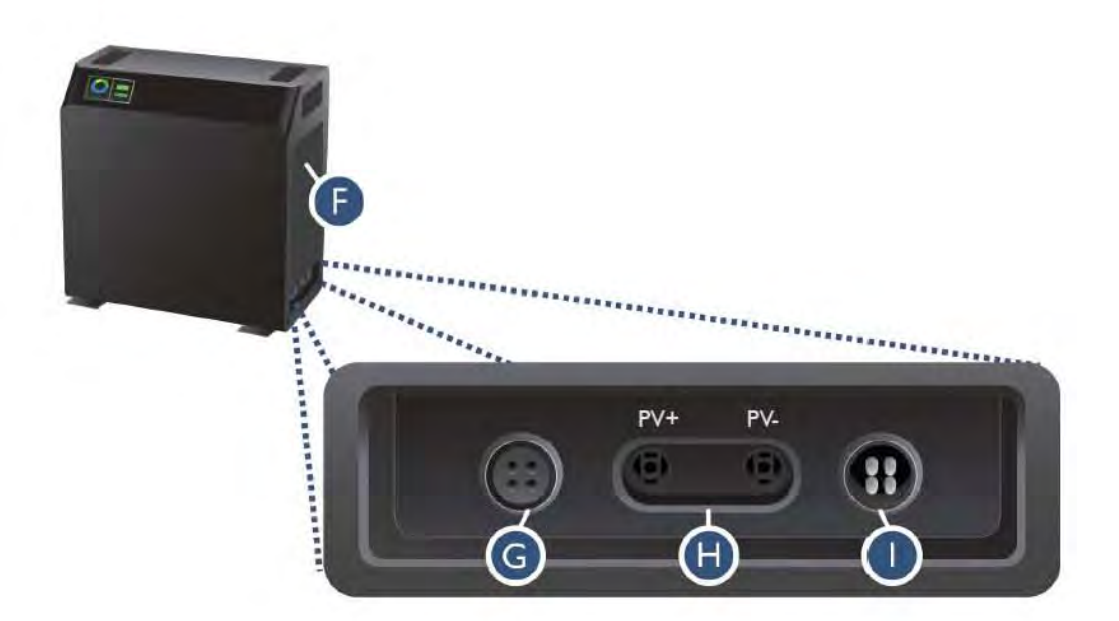

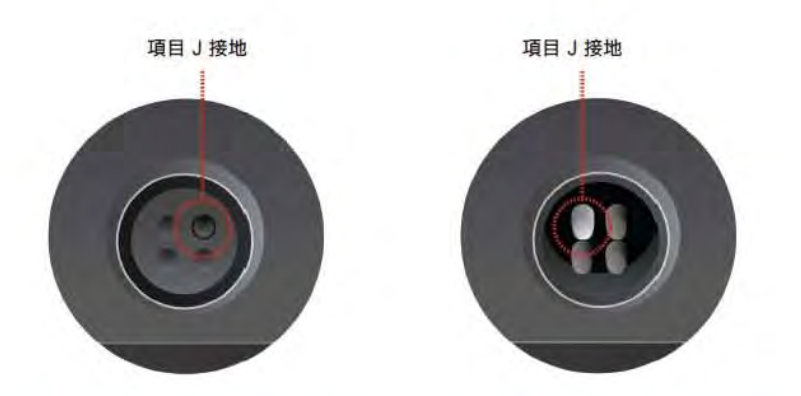

| 項目 | 説明      |
|----|---------|
| F  | 右カバー    |
| G  | 系統電力出力  |
| н  | PV コネクタ |
| I  | 系統電力入力  |

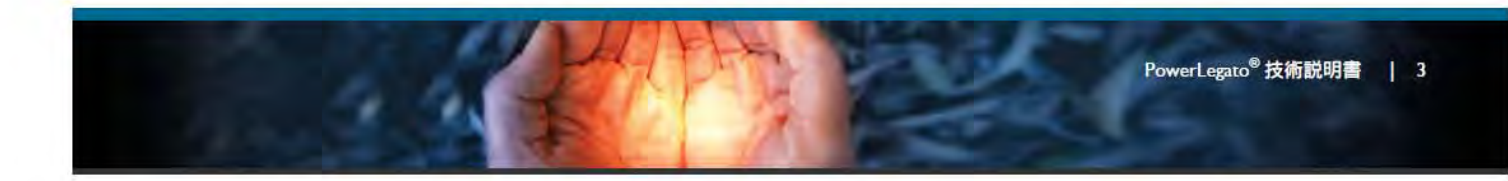

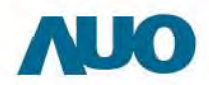

#### В 阗 0 1111 A Ao バッテリー電源 N 39% 29 kWh 33% 電力 89% ( E F 02:23:20 <u>نې</u> = UPSモード D C G A 警告メッセージ 累積使用履歴 バッテリー残量 C (F B 緑色: 動作モード 機能 G 現在のバッテリー由来電源を表します。 青色: 想定使用可能時間 E 現在の系統電力由来電源を表します。 黄色 現在のソーラー由来電源を表します。 情報 ≫ PowerLegato<sup>®</sup>は円グラフを使用してこれら3種類の色で異なる電源を示します。 アグラフの緑色のバーはその時点でバッテリー由来の電力がどれだけ放電されている かを示します。 >>> 円グラフの青色のバーはその時点で系統電力由来の電力がどれだけ放電されている かを示します。 >>> 円グラフの黄色のバーはその時点でソーラー(太陽光)由来の電力がどれだけ放電され ているかを示します。

#### 1.2 EnergyOptimizer の説明

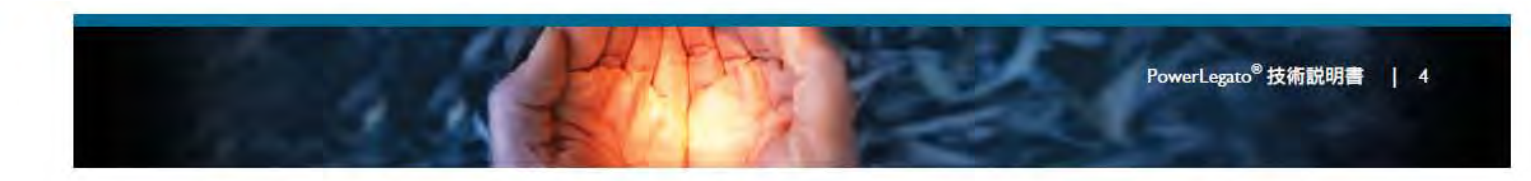

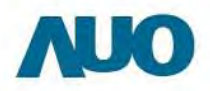

EnergyOptimizer では次のような円グラフの種類があります。

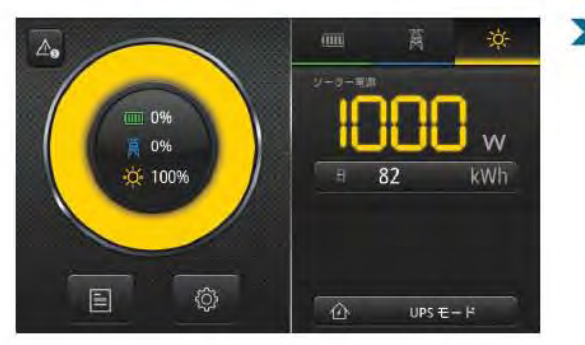

太陽光発電が負荷に対して充分であり、余 剰電力は現在バッテリーに充電されます。

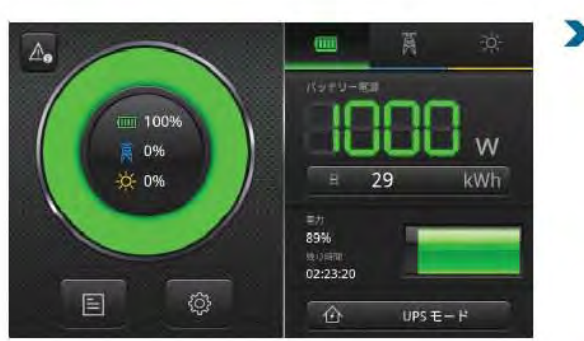

➤ 太陽光発電がなく、バッテリー電力が現在の負荷に対して足りています。

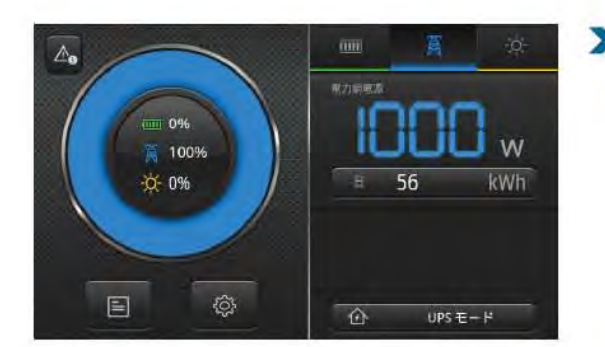

太陽光発電がなく、バッテリーの充電が 必要であり、系統電力がバッテリーに蓄 電され、現在負荷に対して供給されて います。

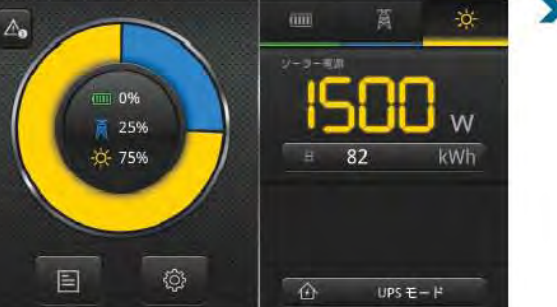

太陽光発電が負荷に対して不足してお り、バッテリーもなく、系統電力が現在差 分を供給しています。

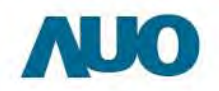

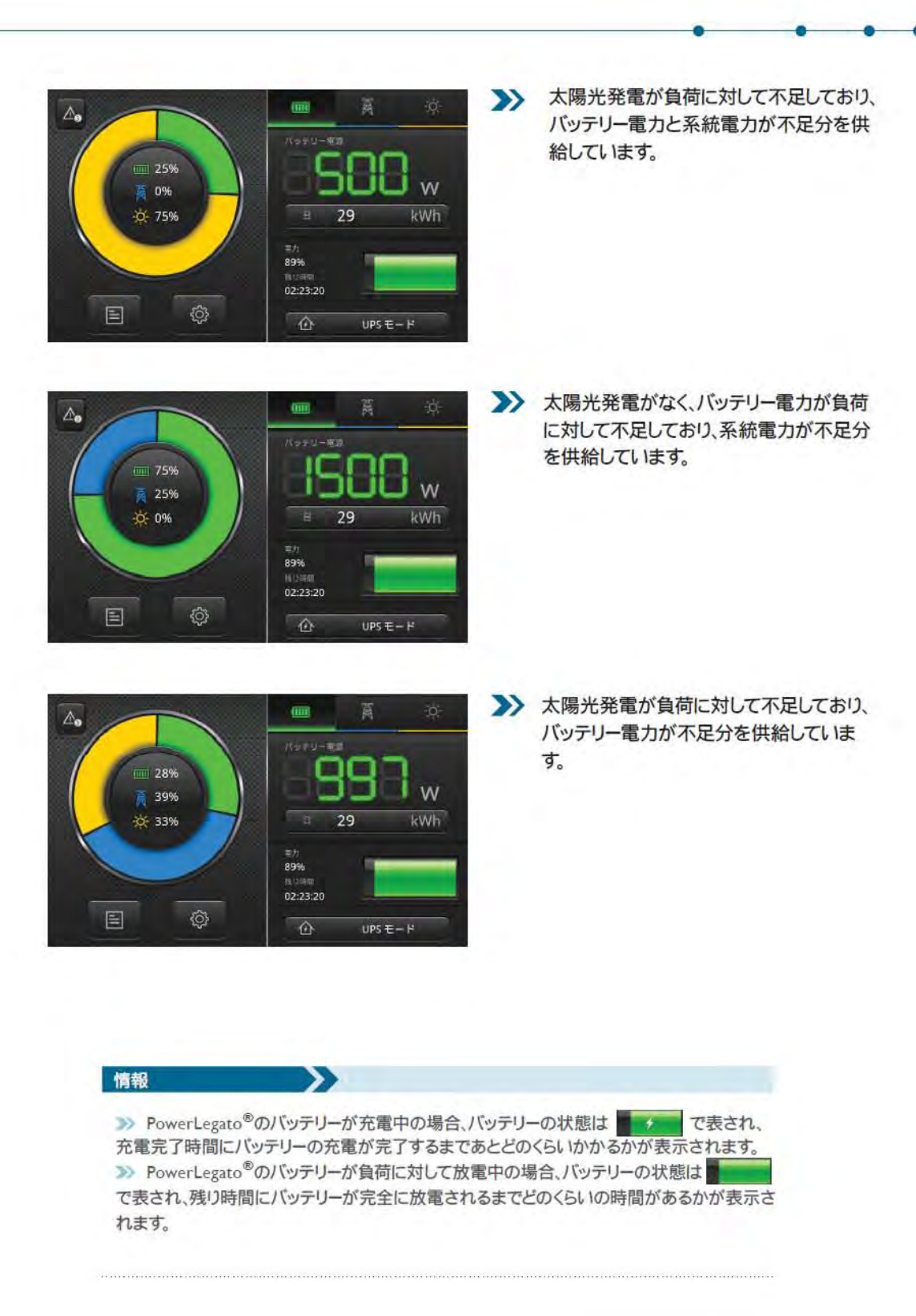

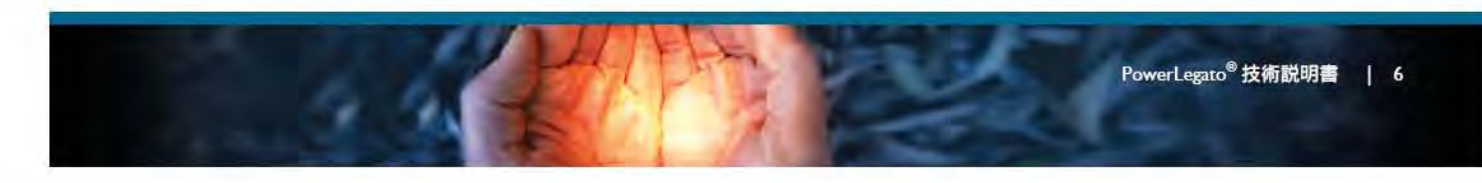

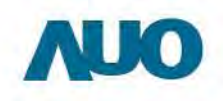

### 2. 安全と注意

PowerLegato®の設置または使用の前に本書に記載されたすべての説明、注意、警告をお読みください。

#### 2.1 安全

これらの説明をすべてよくお読みいただき、要求される安全対策と設置プロセスの個々のステップを完全に理解してください。

必要とされる安全上の注意を実施するために必要な物理的および組織的条件が整うまで、設置作業 を開始しないでください。

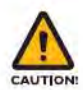

PowerLegato®の設置と使用の前に、すべての説明、PowerLegato®上の注意マーク、および本書のあらゆる該当セクションをすべてお読みください。PowerLegato®上の注意マークが付いた部品には触れないでください。感電や PowerLegato®の破損を引き起こす可能性があります。

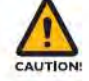

PowerLegato®は重い装置です。持ち上げる際は二人以上で行ってください。

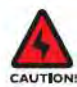

火災と感電の危険を回避するため、既存の配線が良好な状態であり、線材が小さす ぎないことを確認してください。破損した、または標準を満たしていない線材で PowerLegato®を使用しないでください。

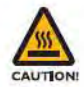

高温環境で PowerLegato®を使用しないでください。PowerLegato®の表面が熱くなり、高温環境でうっかり触れてしまうとやけどを引き起こす可能性があります。

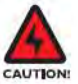

メーカー推奨の付属品のみを使用してください。さもないと、不適合の部品が火災や 感電、けがの危険を生じることがあります。

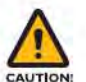

左右カバーには火災の危険を軽減するための通気設計が施されているため、覆ったり 通気を妨げることがないようにしてください。

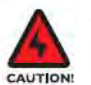

PowerLegato®の設置または使用の前に接地の接続を確認してください。接地を行わないと、電流や漏電に触れて感電やけがの危険があります。

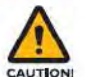

PV コネクタにバッテリーまたは DC 電源を接続しないでください。さもないと、インバータ に破損が生じます。

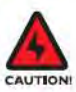

AC および DC 電圧源はいずれも本装置内部で終端されます。メンテナンスを行う前に、各回路がそれぞれ切断されている必要があります

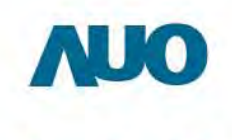

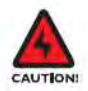

太陽電池太陽光システムが発電している時、本装置に DC 電圧が供給されます。

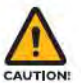

地震や洪水などの緊急事態が発生したら PowerLegato®をオフにしてください。セクション 4.3 「PowerLegato®全体の電源オフ」を参照してください。

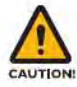

専用の分岐回路のみに接続してください。

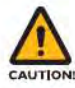

PowerLegato®の最大 AC 入力過電流保護は 40A です。

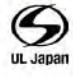

本装置はSマーク付です。

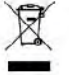

家庭廃棄物として本製品を廃棄しないでください。廃棄電気・電子機器の収集および (または)リサイクルを行う認定組織を利用してください。

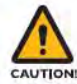

専用の入力分岐回路のみに接続してください。

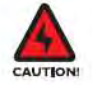

PowerLegato®の専用の入力分岐回路過電流保護ブレーカーは最大値40Aのものを 用意してください。

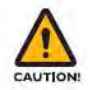

出力回路は、専用の回路にのみ接続してください。

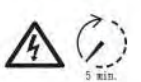

万一の感電事故防止のため、修理する前には必ず電源を切り、五分間以上間隔を空け、PowerLegato®が完全に放電されてから、安全に修理を行うことができます。

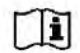

設置工事前に工事説明書を必ずお読みください。

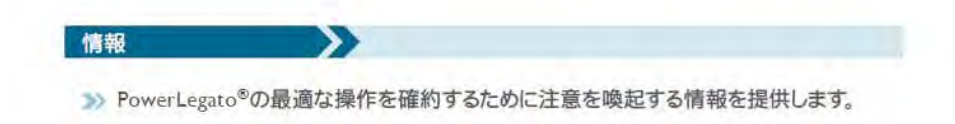

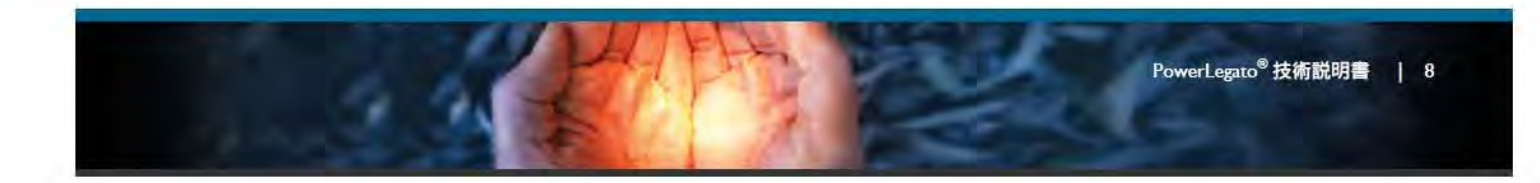

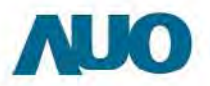

#### 2.2 注意

運搬

- PowerLegato<sup>®</sup>は重い装置です。けがや腰痛が引き起こされることがないように、PowerLegato<sup>®</sup>の運搬には特殊な設備を使用してください。
- >>> PowerLegato®を移動するときは移動方向に人や障害物がないことを確認し、ゆっくりと行ってください。

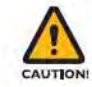

衝突や落下により予期せぬけがや事故が発生することがあります。

#### 使用状況

- >> 延長コンセントおよび延長ケーブルに接触または触れないでください。感電やけが、破損が発生する ことがあります。
- » PowerLegato®を火気の発生する恐れのある物の近くで使用しないでください。過熱や火災につながる ことがあります。
- ≫ 故障を避けるため、埃が多い場所や屋外で PowerLegato®を使用しないでください。

#### 修理または保守

- 修理作業を実施する前に PowerLegato<sup>®</sup> をシャットダウンしてください。感電を回避するため、負荷コネクタおよび系統電力出力に触れないでください。
- >>> 異物や埃による通気性の低下を避けるためにファンを定期的に確認してください。

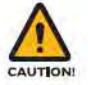

衝突や落下により予期せぬけがや事故が発生することがあります。

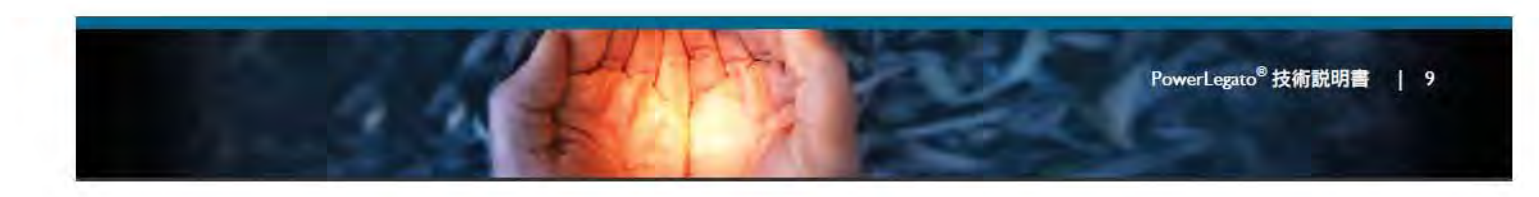

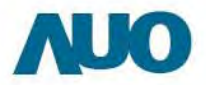

### 3. システム設置業者向け設置ガイドおよび初期設定

#### 3.1 PowerLegato®の移動

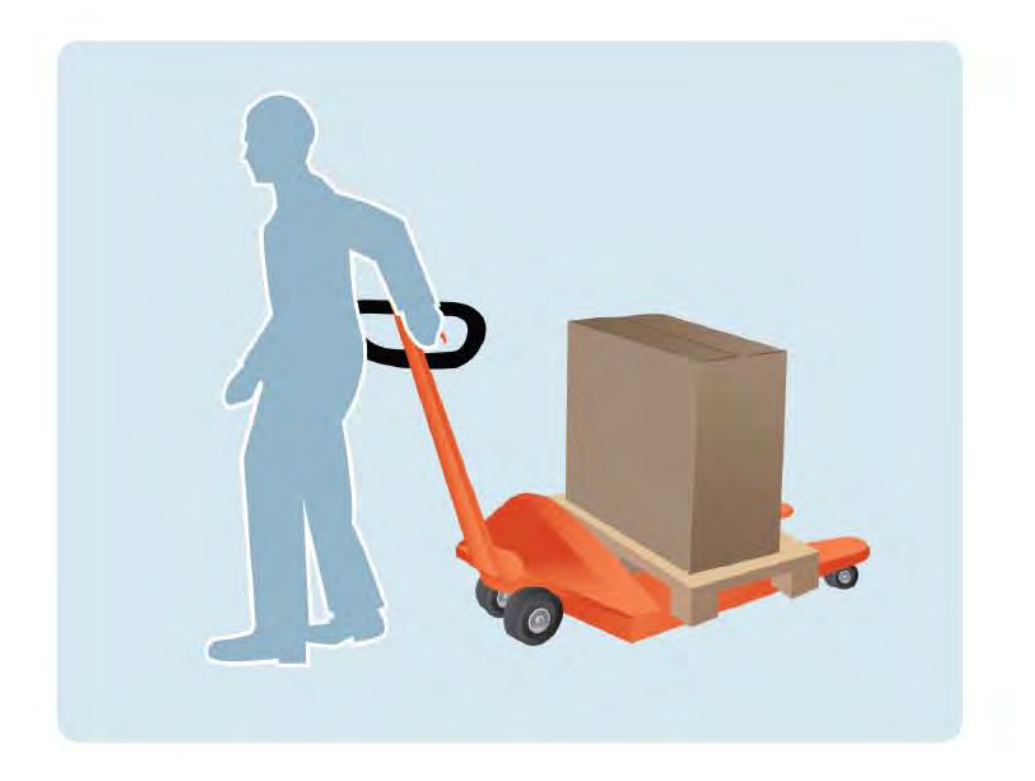

PowerLegato<sup>®</sup> 2400 : ~98kg PowerLegato<sup>®</sup> 4800 : ~128kg PowerLegato<sup>®</sup> 7200 : ~157kg

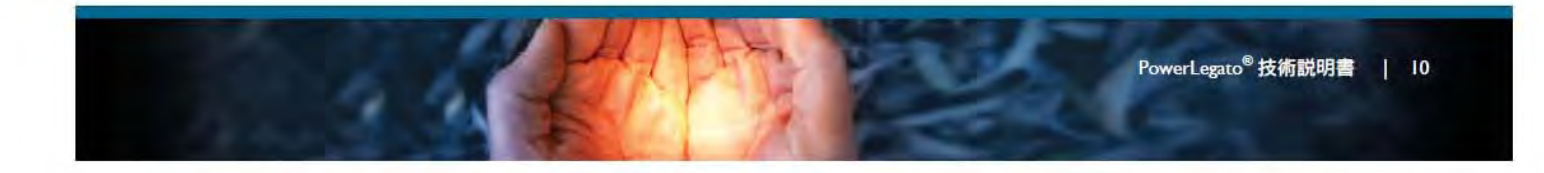

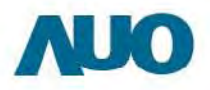

#### 3.2 開梱と付属品の確認

PowerLegato®を開梱するときは、箱の中の付属品を確認し、正しい部品が揃っているか確認してください。

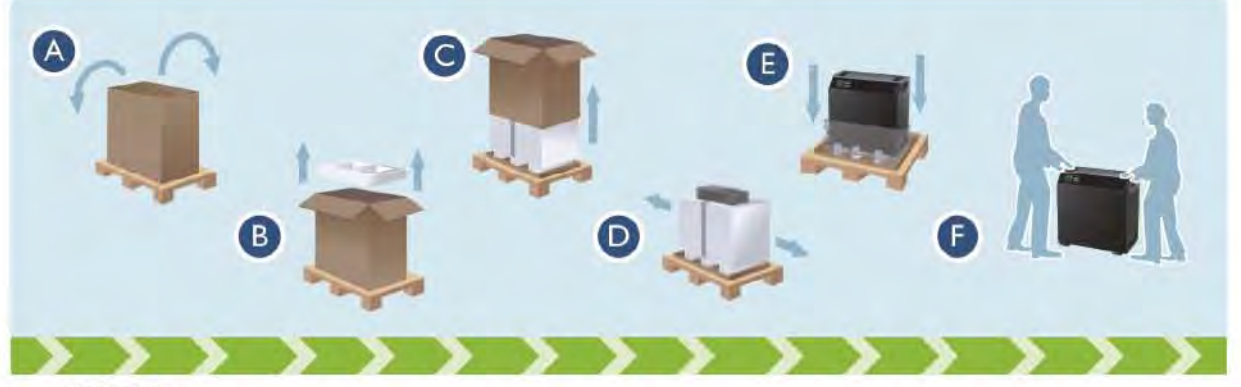

開梱手順:

- ステップ A I. テープフィルムを切ります
  - 2. ストラップを切ります
  - 3. 密閉テープを切ります
  - 4. 箱のふたを開けます
- >>> ステップ B I. キットと説明書を取り出します
  - 2. 上の発泡スチロールを取り出します
- ステップ C 箱を上に引きます(このステップは 2 人以上で行う必要があります)
- >>> ステップ D 側面の発泡スチロールを外します
- ステップ E 袋を下げ、本体を取り出します
- ステップ F 本体をあらかじめ決定した設置場所に移動します(このステップは油圧駆動式の台車などを使い、2人以上で行う必要があります)

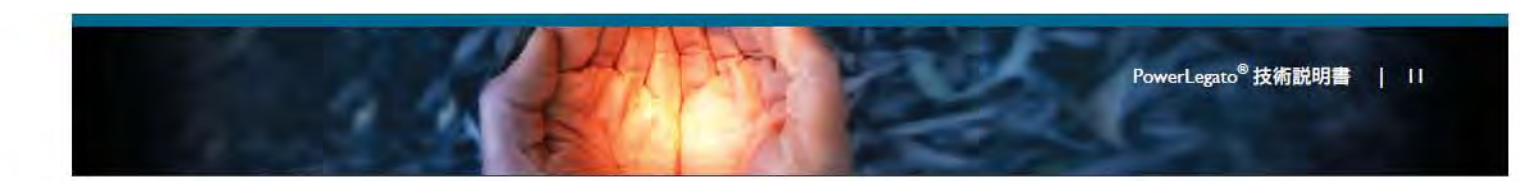

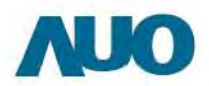

付属品の確認:

- 1. 系統電力入力用ケーブル 5m
- 2. 系統電力出力用ケーブル 5m
- 3. クイックインストールガイド
- 4. 使用説明書

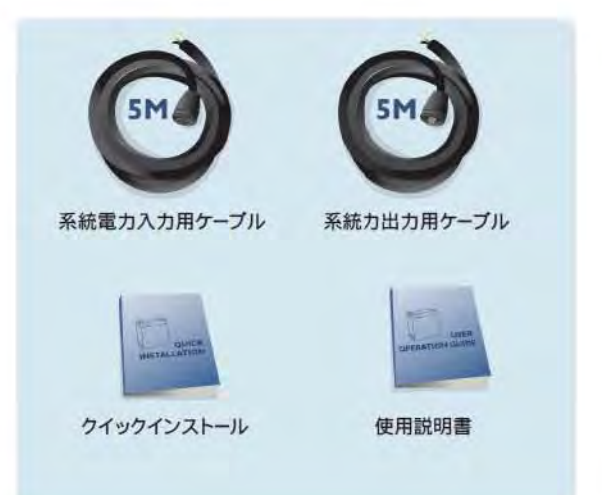

#### 3.3 必要な工具

設置作業を開始する前に、(電気作業に安全な施設を含め)次の工具が揃っていることを確認して ください。

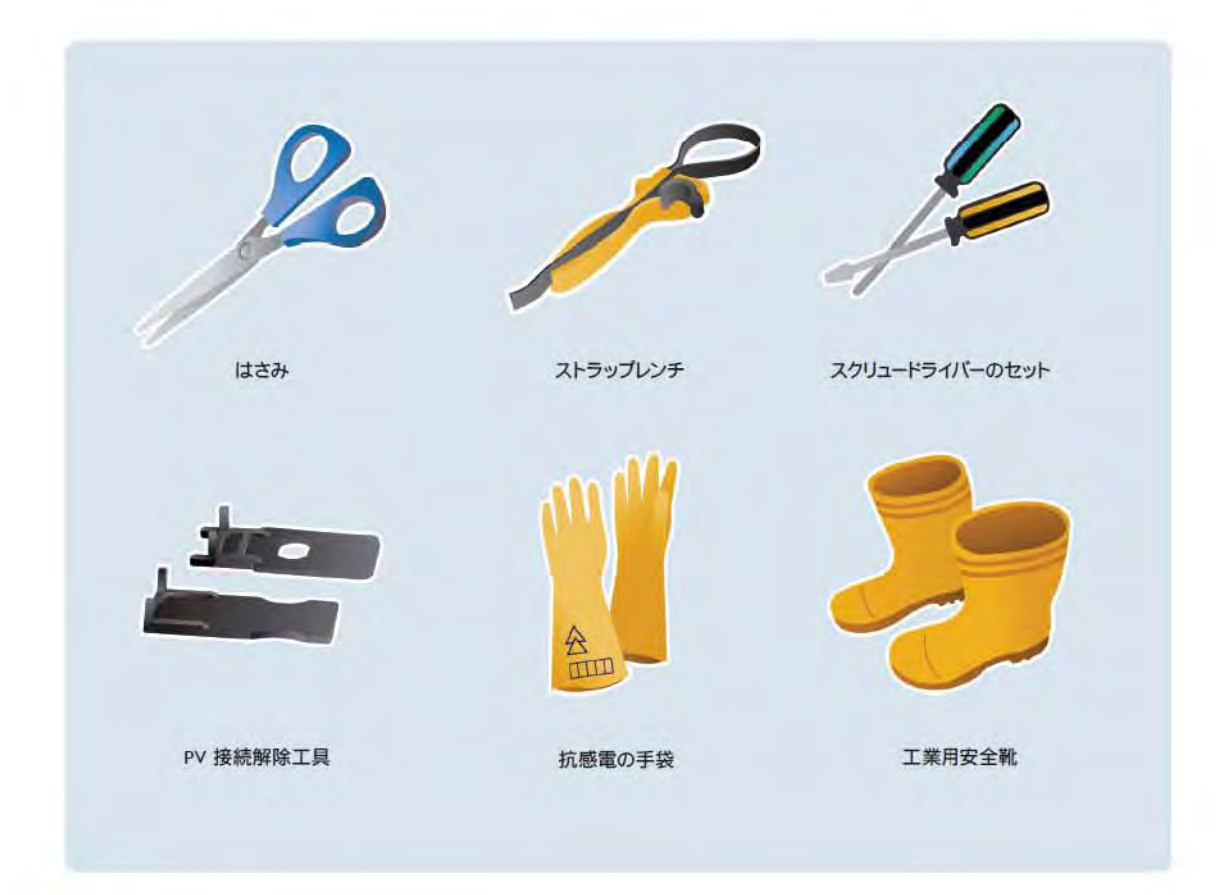

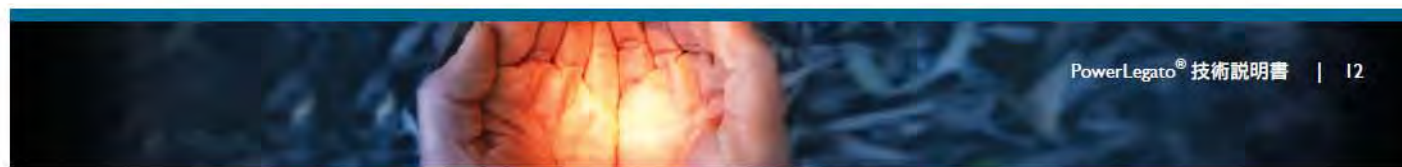

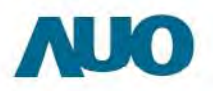

#### 3.4 設置の準備

PowerLegato®の設置場所を選択するときは、次のガイドラインと注意を考慮してください。

- » PowerLegato<sup>®</sup> は屋内に設置します
- >>> PowerLegato®を直射日光の当たる場所に設置しないでください
- >>> PowerLegato®を可燃性の建材上に設置しないでください
- » PowerLegato<sup>®</sup>を濡れた床の上に設置しないでください
- » PowerLegato<sup>®</sup>を湿度 25~50%、通気性の良好な環境に設置することを推奨します
- 設置スペースでは、製品の正面から70cm、最小で製品左右の側面から30cm、背面から1cmの 放熱スペースが必要になります。スペースを確保してください。

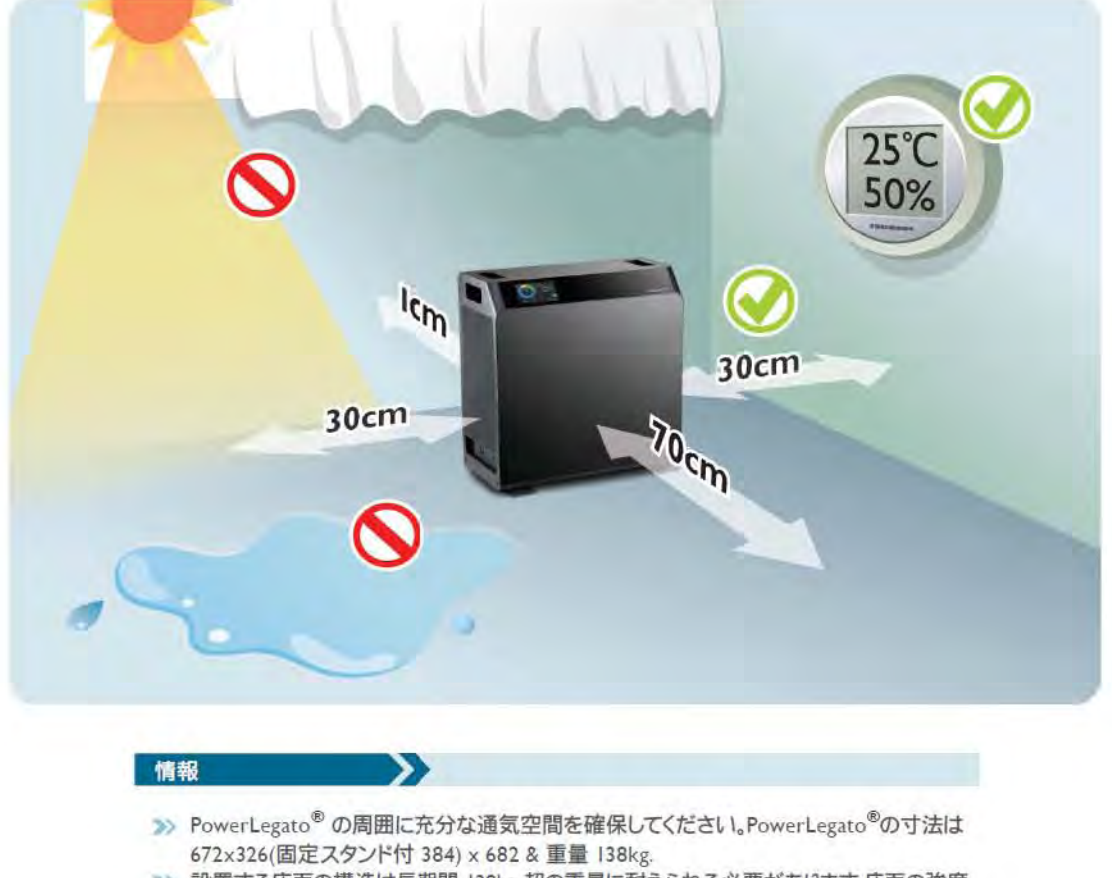

>>> 設置する床面の構造は長期間 138kg 超の重量に耐えられる必要があります。床面の強度 が充分でない場合、PowerLegato®を設置する前に床面強度を強化してください。

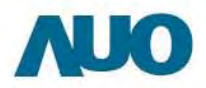

### 3.5 設置手順

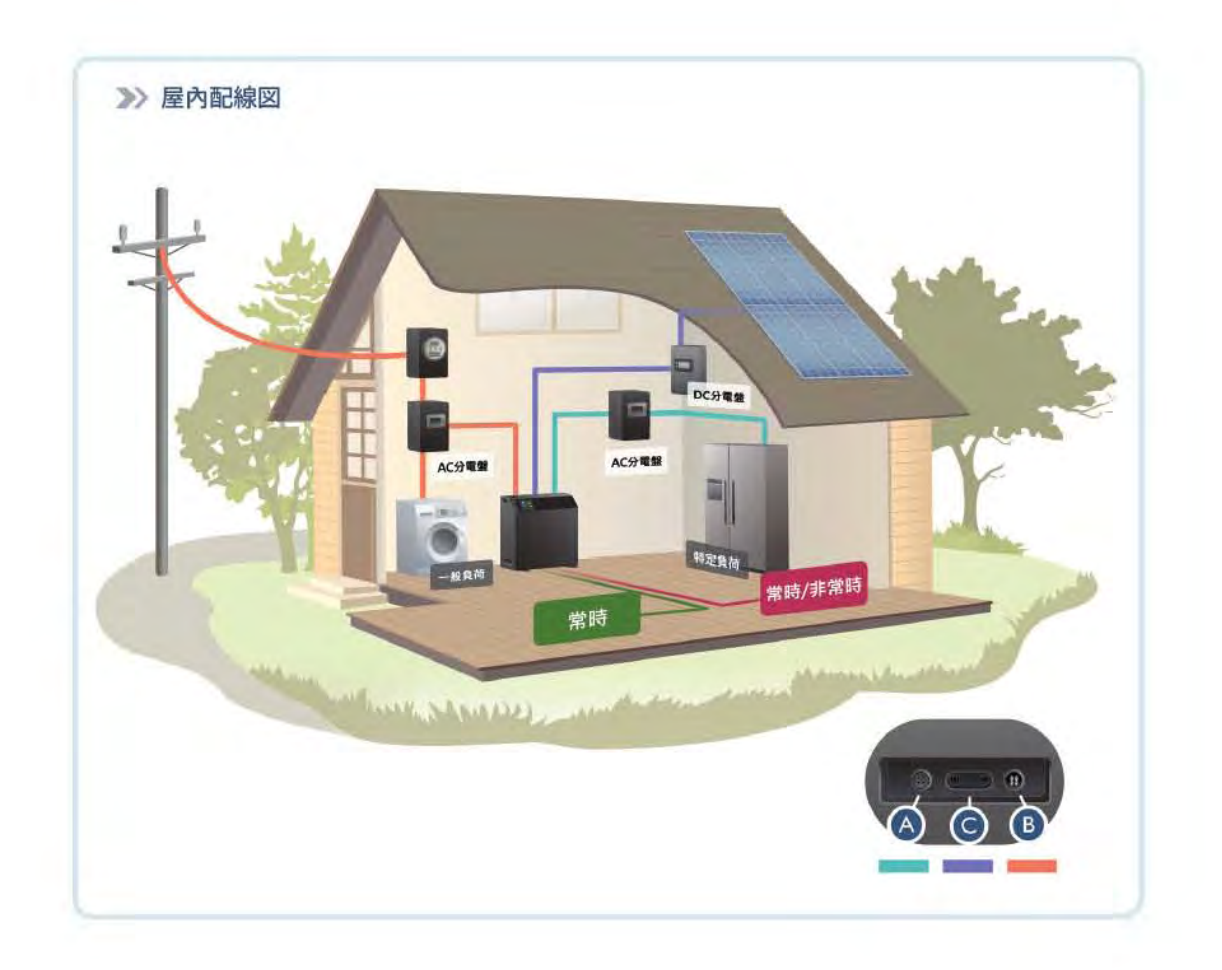

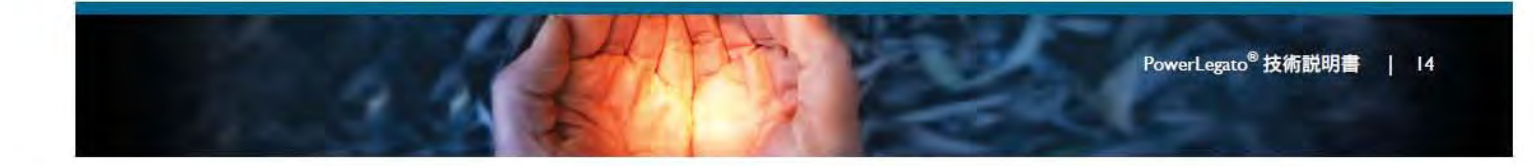

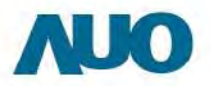

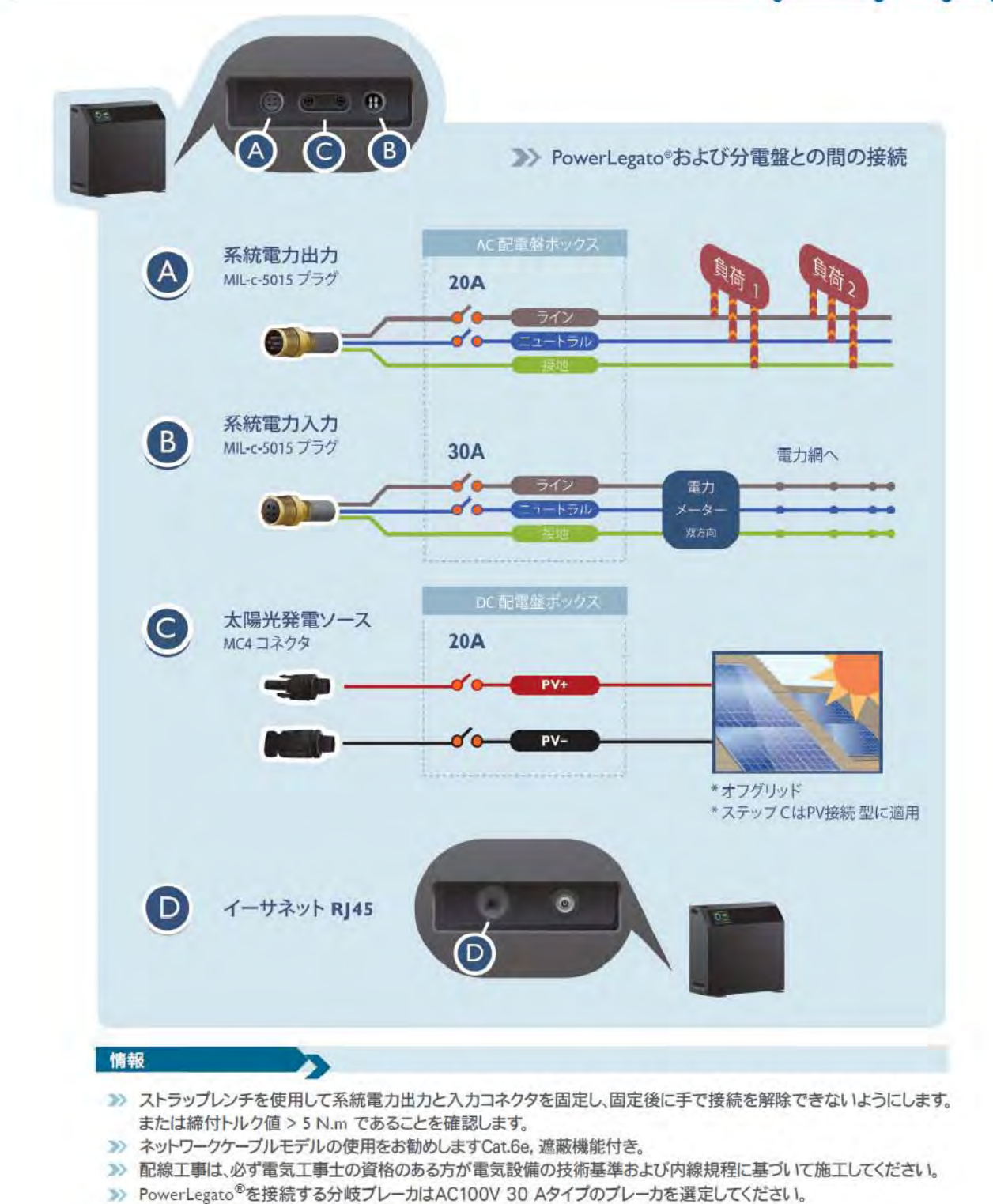

- >>> 中性線は必ず配電盤で接地線と接続する。
- 家庭の分電盤に取り付けられている分岐回路のブレーカー(遮断器, 20A と 30A)は緊急事態に事故を防ぐため 遮断するものである。

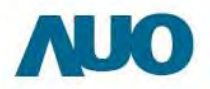

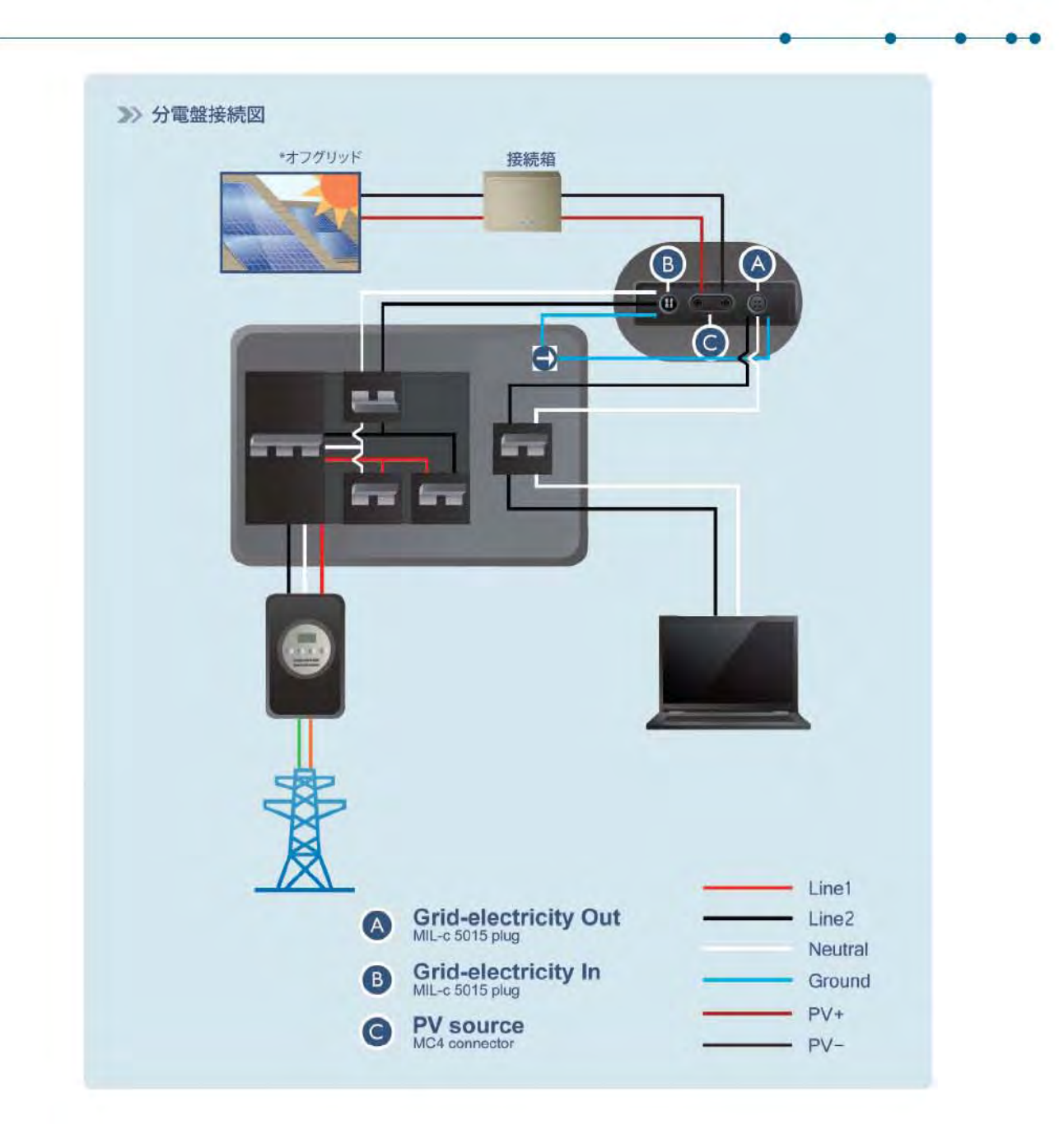

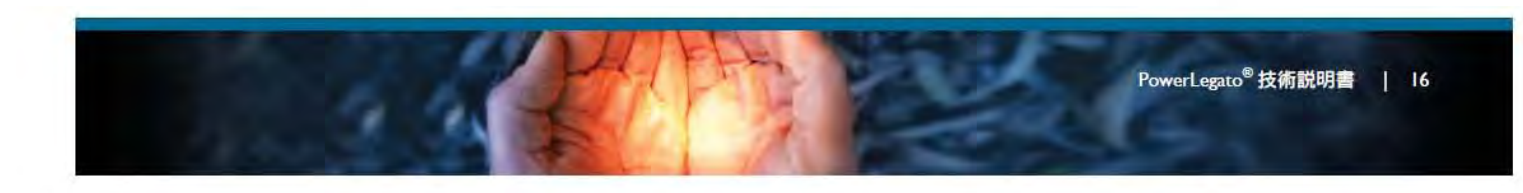

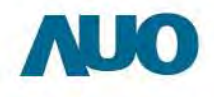

#### 3.6 PowerLegato®の電源オン

設置完了後、主電源スイッチを押して PowerLegato®の電源をオンにします。

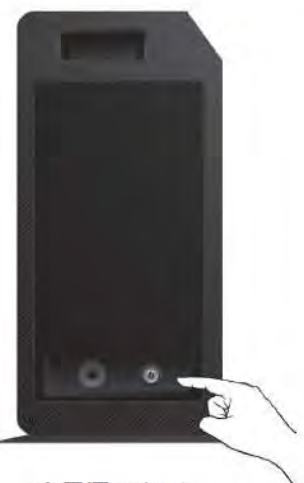

主電源スイッチ

3.7 PowerLegato®の初期化

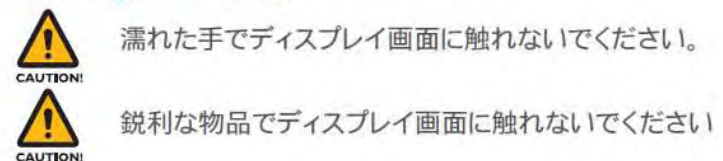

3.7.1 システムの起動

- PowerLegato®の左カバー下部にある主電源スイッチをオンにします。
- » 「ようこそ」というメッセージが表示されます。
- >> PowerLegato®が初期設定の設定ステップを自動的にガイドします。

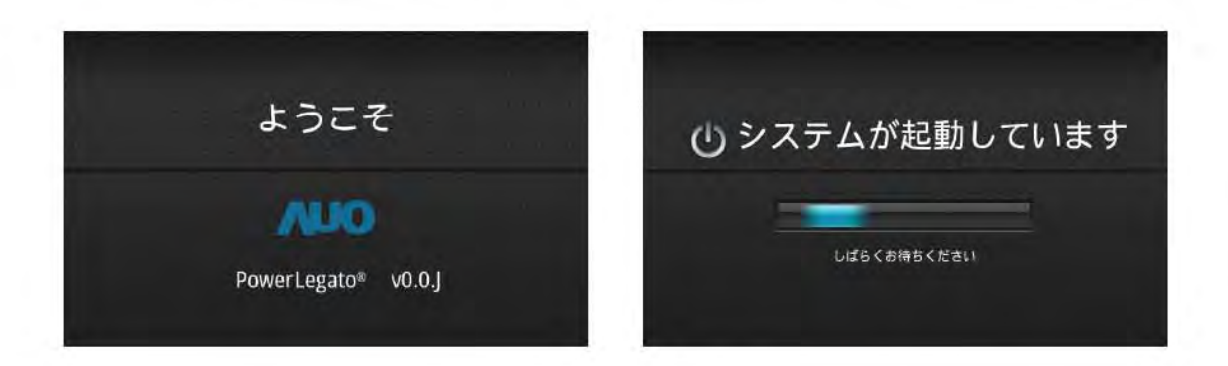

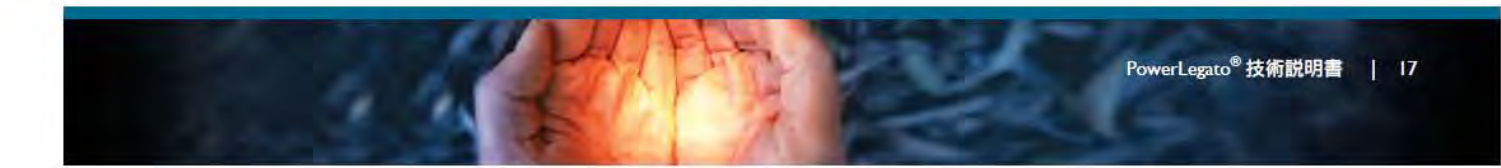

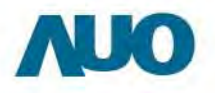

#### 3.7.2 言語

面に触れて言語を選択します。

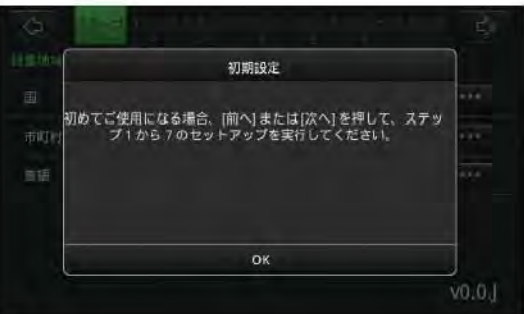

#### 3.7.3 国

>>> 画面に触れて国を選択します。

| 国の選択  |   |     | THE REPAIRS | 確認                                               |                  |
|-------|---|-----|-------------|--------------------------------------------------|------------------|
| 日本    |   | *** | 圓           | 国を変更してもよろしいですか?                                  |                  |
| *=    | • | 140 | THEFT       | 変更前の国 (米国) は 120 V に対応<br>変更後の国 (日本) は 101 V に対応 | しています。<br>しています。 |
| 台湾    |   | *** | 會調          |                                                  |                  |
| キャンセル |   | -   |             | キャンセル                                            | OK               |

#### 3.7.4 市町村/都道府県

>>> 画面に触れて市町村または都道府県を選択します。

| 市町村/都道 | 行県の選択  | 20.0634.02 |        |      |
|--------|--------|------------|--------|------|
| 北海道    | 0 ***  | <b></b>    | 日本     |      |
| 岩手県    | 0 ***  | 市町村/都道》    | 行果 東京都 |      |
| 福島県    | Ċ) *** | 言語         | 日本語    |      |
| 長野     | Q.     |            |        |      |
| ##>1   | 216    |            |        |      |
|        | v0.0.J |            |        | v0.0 |

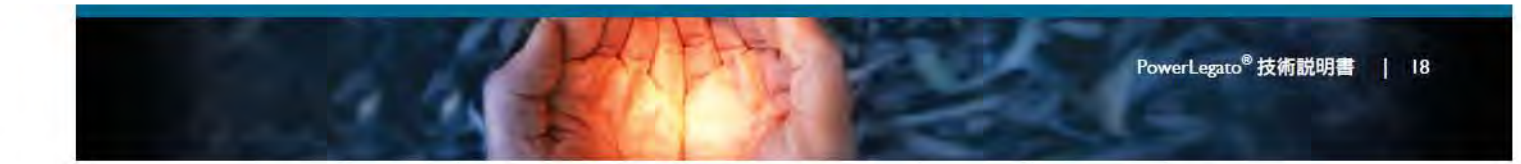

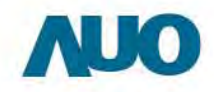

#### 3.7.5 パスワードの設定

» 画面に触れてパスワードを設定します。

» パスワードの長さは 4~8 桁です。

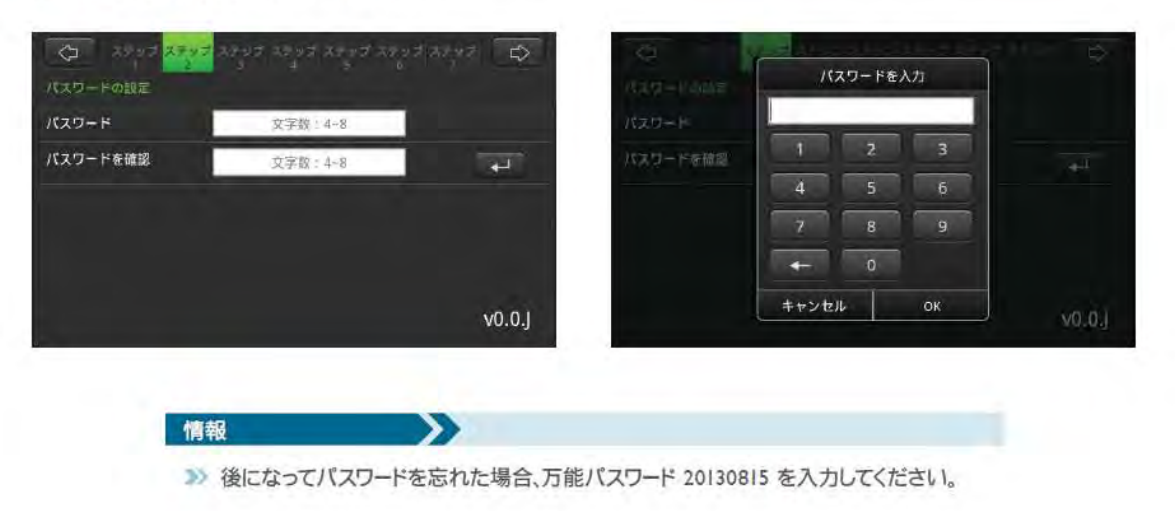

#### 3.7.6 システム時刻の設定

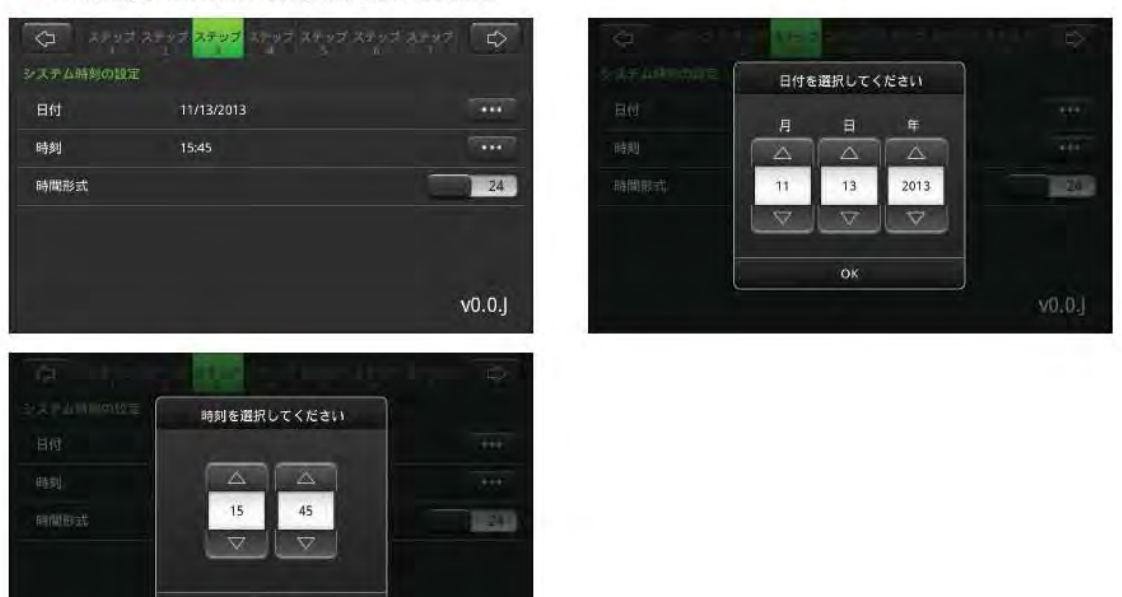

>>> 画面に触れてシステム時刻を設定します。

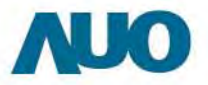

. ..

#### 3.7.7 太陽光発電システムの設定

>>> 画面に触れて太陽光発電システムに接続します。

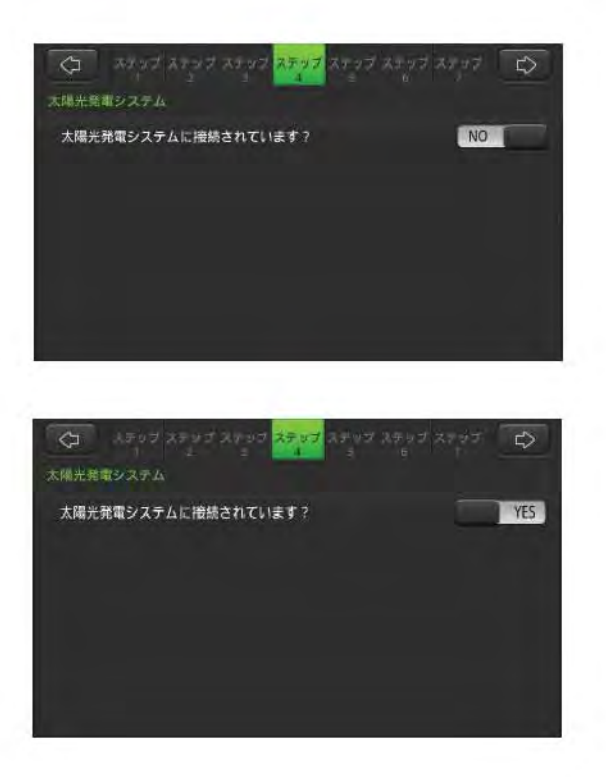

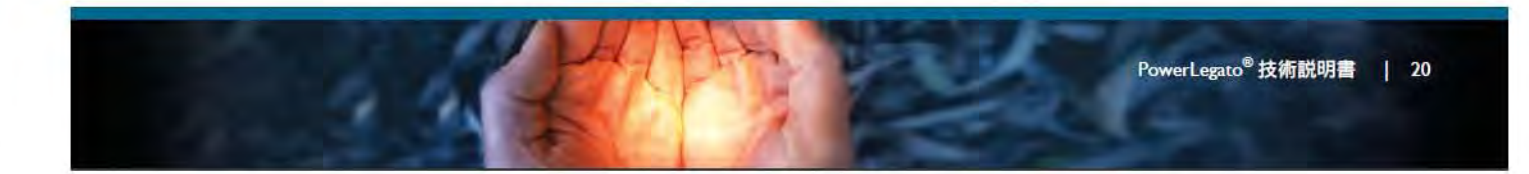

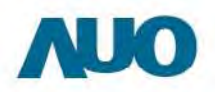

3.7.8 ピーク/オフピーク時間の設定

- »> 画面に触れてピーク/オフピーク時間の設定します。
  - >>> タイムスロットのランプをオンにしてオンにしてオフピーク時間(充電する時間)を設定します。
  - >>> 黄色いランプは午前、オレンジ色のランプは午後を表します。

利用して電気料金を節約できます。

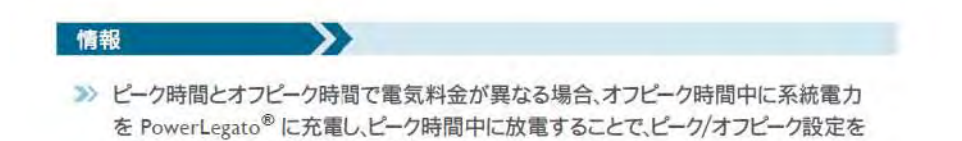

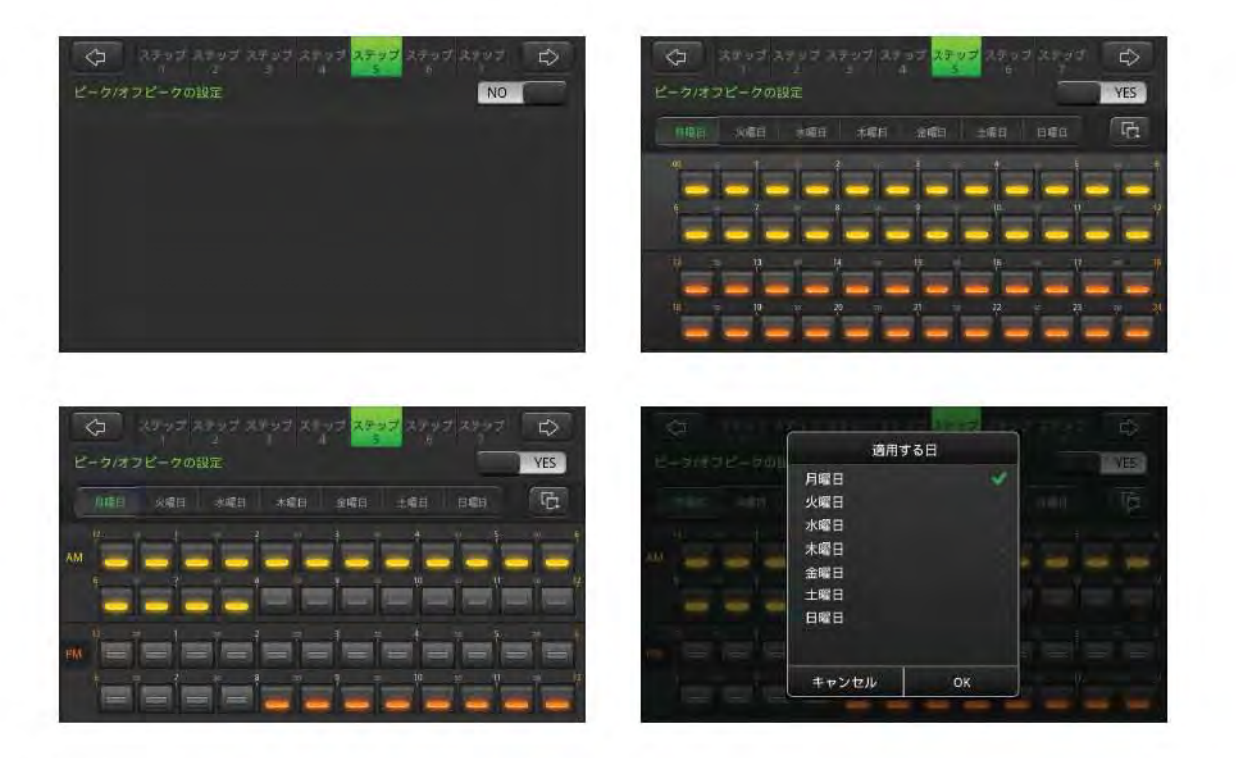

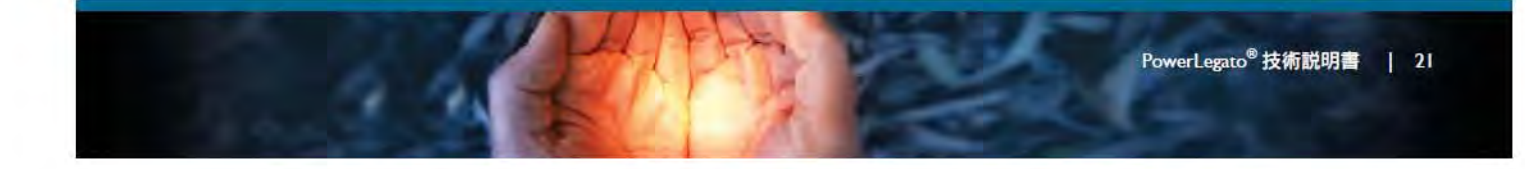

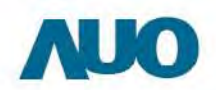

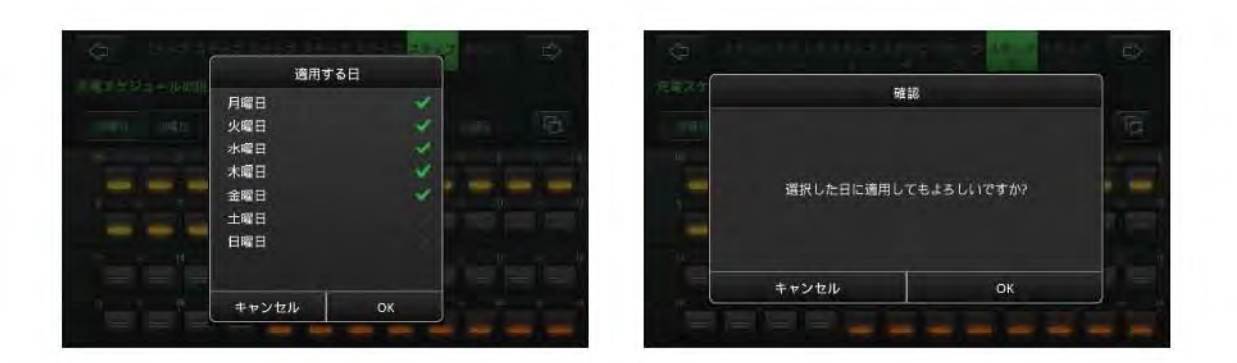

#### 3.7.9 機能設定 / 充電スケジュール

- » タッチパネルの画面を押して、自分のライフスタイルに合わせた蓄電モードを選択可能です。
- >>> 時間ボタンを押して、充電時間を設定します。
- >>> 黄色のライトは午前を表示し、オレンジ色のライトは午後を表示します。
- >>> 毎週と特別な日のスケジュールを設定でき、自分に合った、充電や放電のスケジュールを設定します。

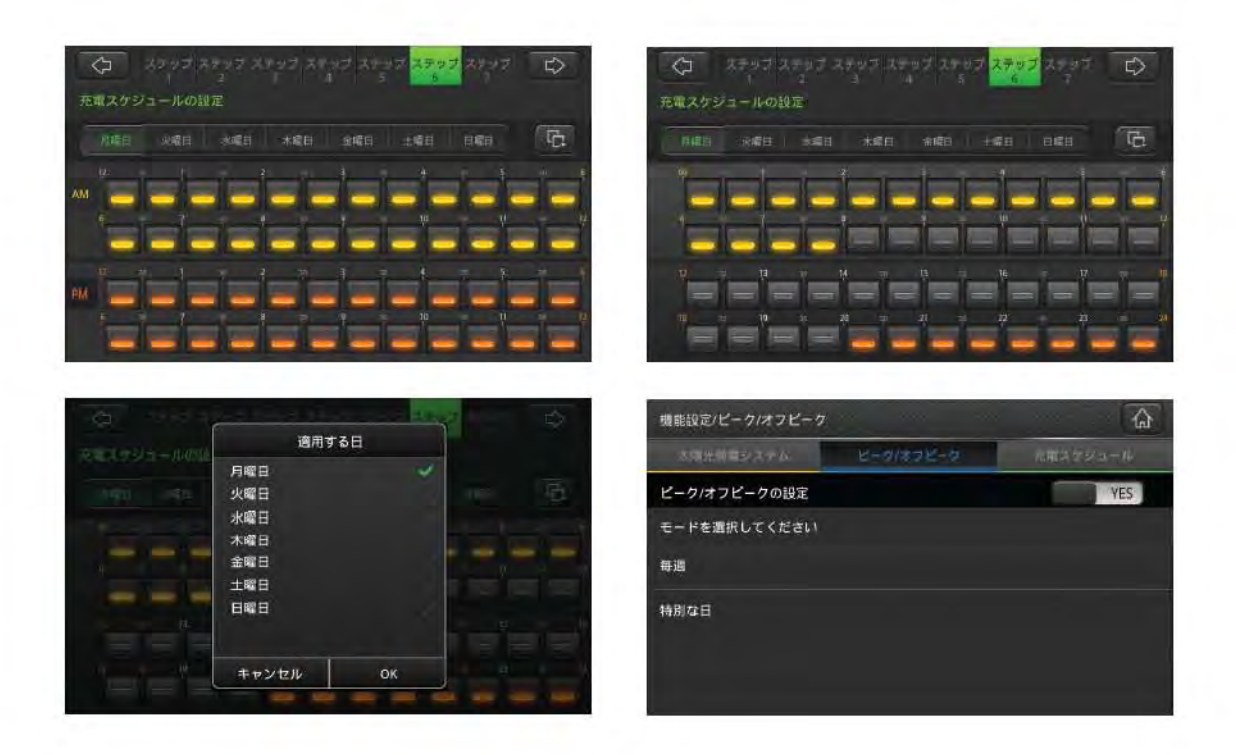

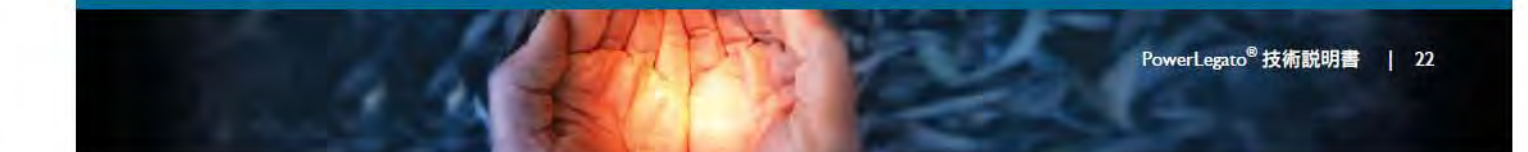

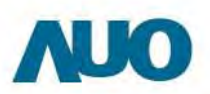

#### 3.7.10 運転モード

» 画面に触れて動作モードを選択します。"2.6 オペレーションモード"のモード紹介をご覧ください。

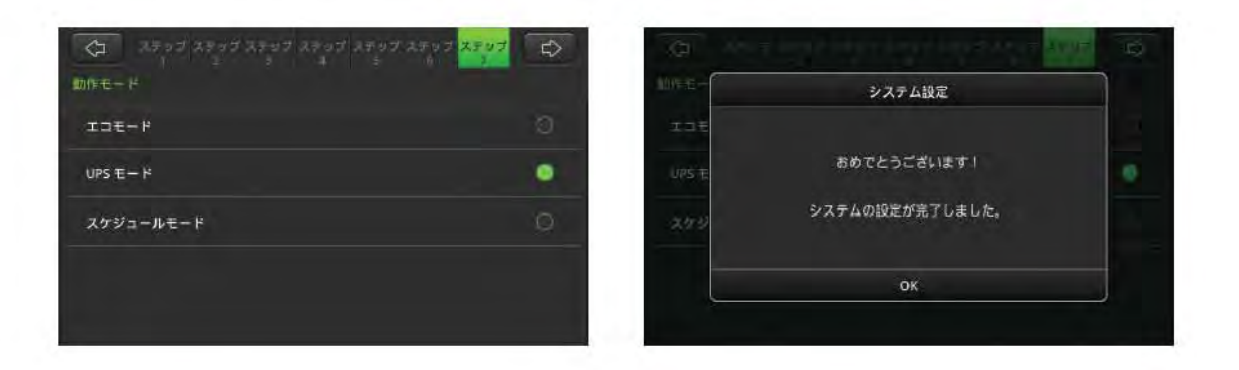

#### 3.8 使用状態

» メインメニュー右側にあるタブをタッチして詳細な電源情報を表示することができます。

バッテリー由来電源

系統由来電源

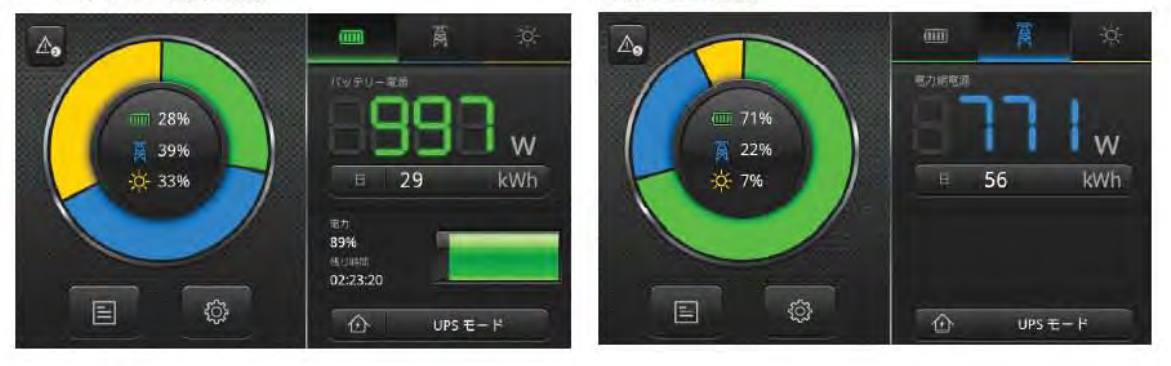

ソーラー由来電源

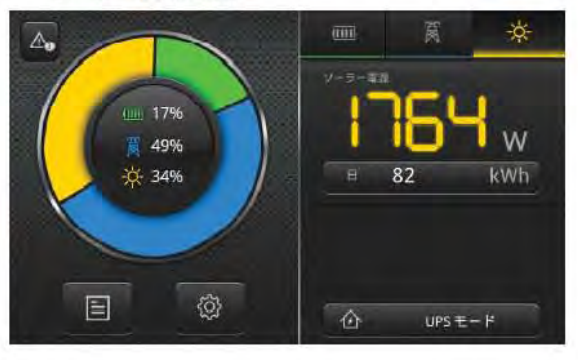

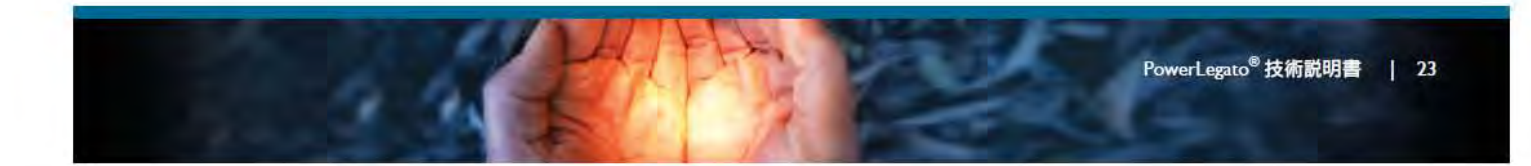

#### 3.9 使用履歴記録

» EnergyOptimizer の

をタッチして使用履歴記録を確認できます。

すべての電力

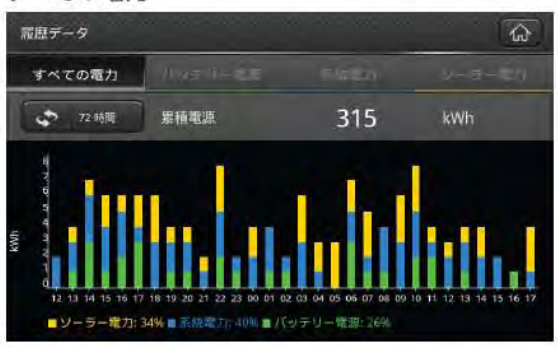

バッテリー電力:バッテリーにより放電された合計電力量

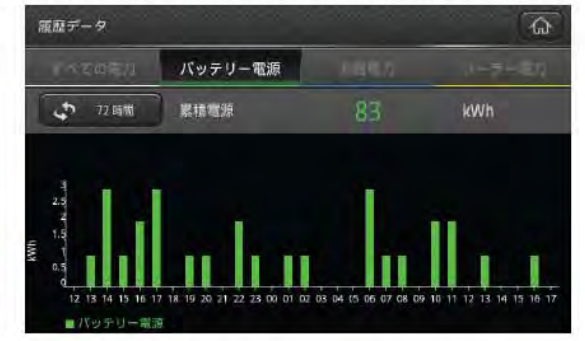

系統電力:バッテリーにより放電された合計電力量

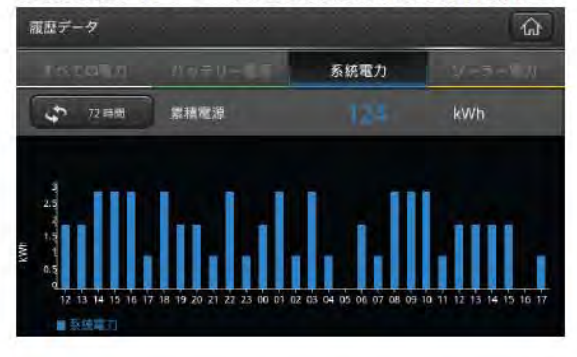

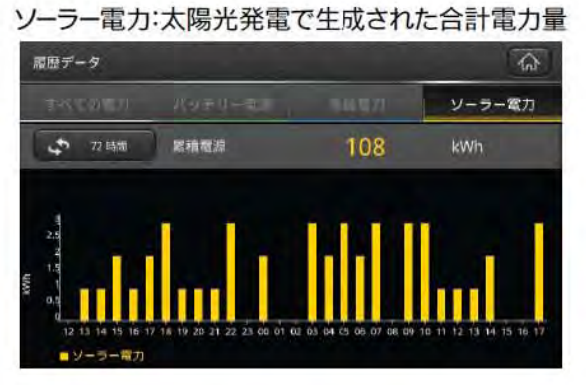

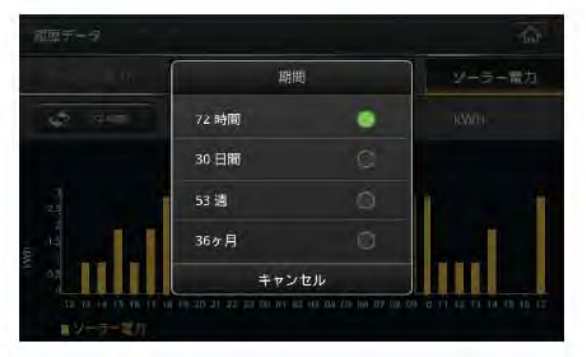

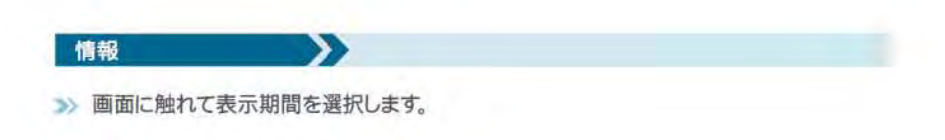

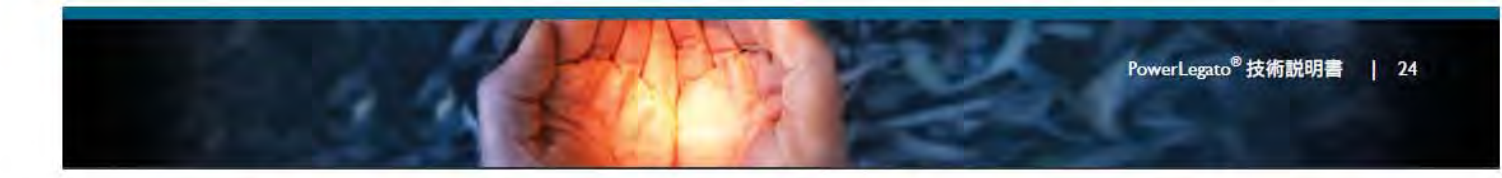

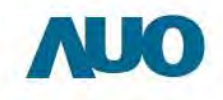

#### 3.10 システムの設定と機能設定

- » 地域、パスワード、システム時刻の初期設定を変更するときは、[システム設定] を選択します。
- >> 太陽光発電システム、ピーク/オフピークおよび充電スケジュールの初期設定を変更するときは、[機能設定]を選択します。
- PowerLegato®をオフにするときは [シャットダウン]を選択します。

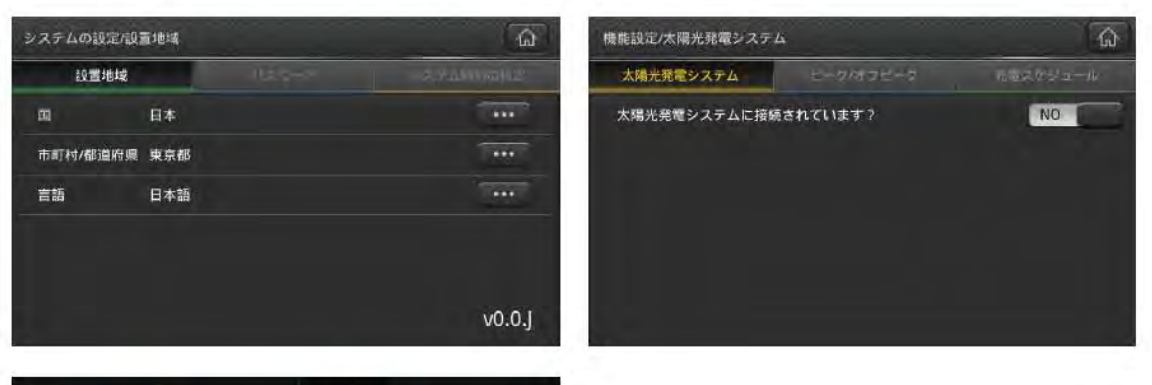

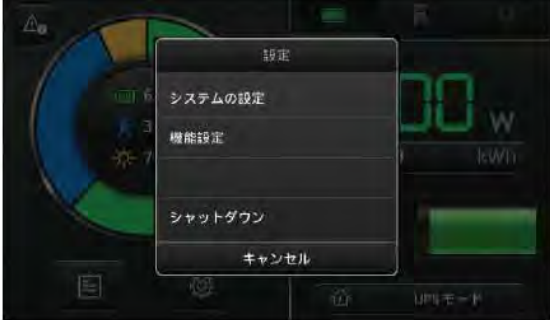

#### 3.11 イーサネット設定

>> "システム設定/その他"を選択します。

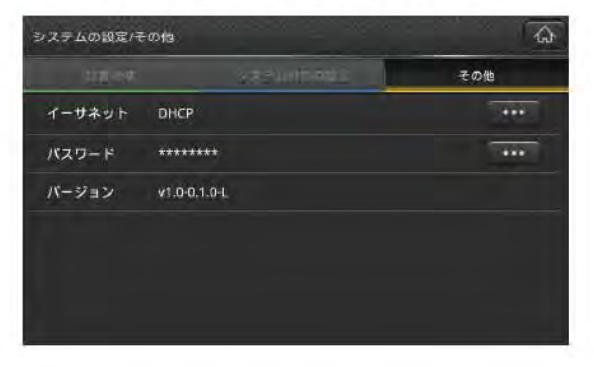

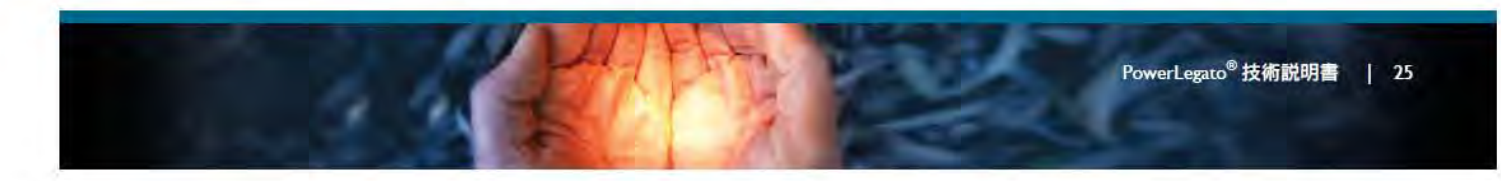

AUO

- » 「イーサネット」オプションをONにします。
- >>> タイプを選びます:
- >>> I. DHCP:自動的に、ISP(インターネット・サービス・プロバイダ)でイーサネットを設定します。
  - 2. STATIC (スタティック): ISPから"IPアドレス/サブネットマスク/ゲートウェイ/DNS1/DNS2" 情報を入力します。
- >> を押し、インターネットアクセスを確認します。

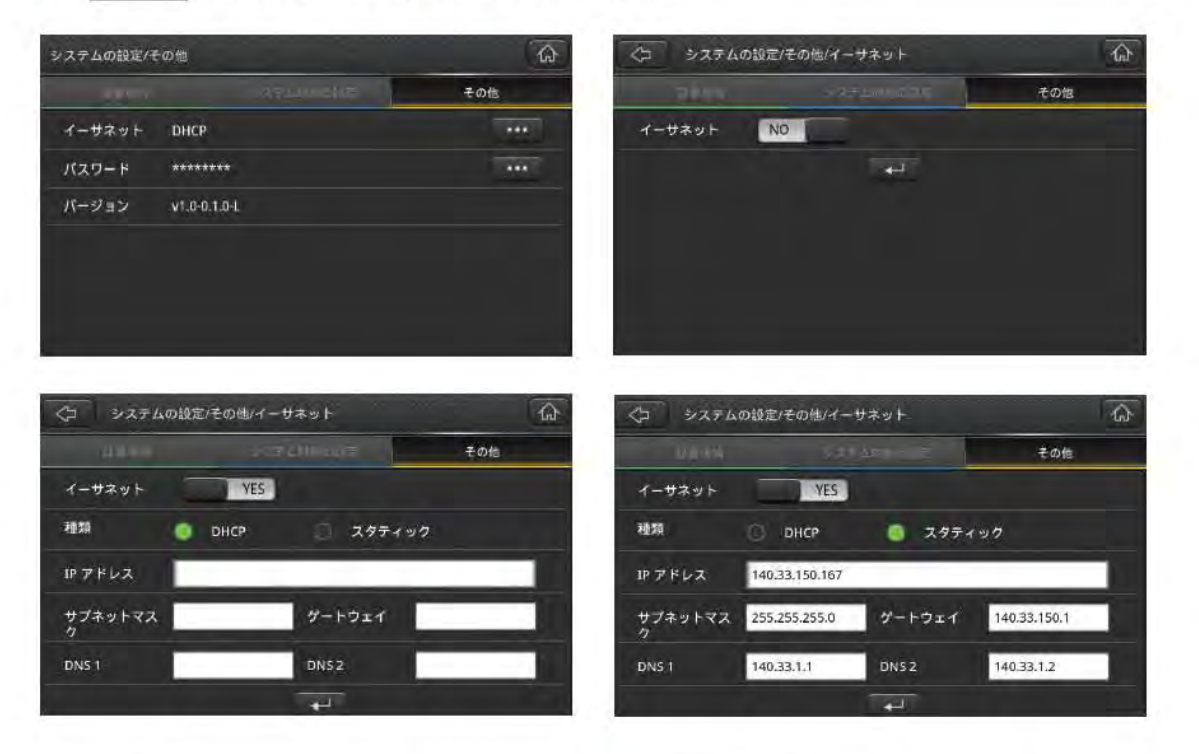

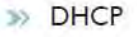

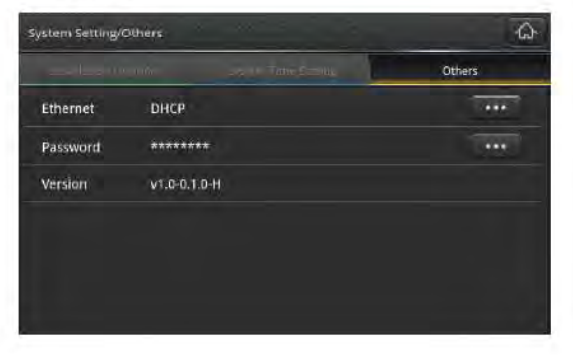

#### STATIC (スタティック)

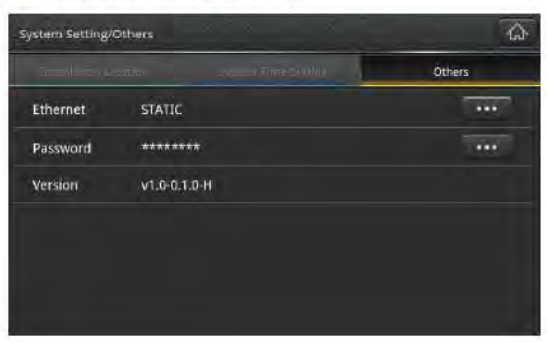

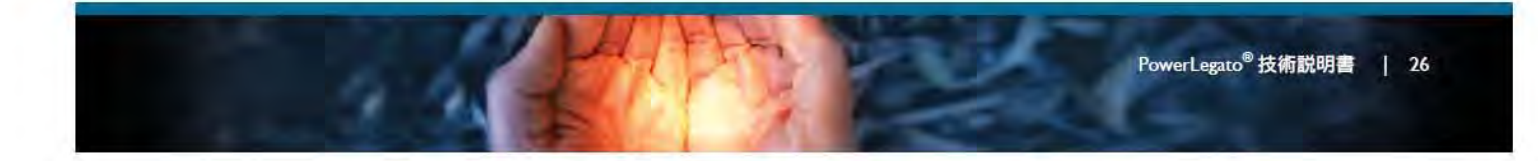

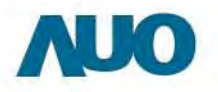

#### 3.12 運転モード

- EnergyOptimizerの ① UPS Mode をタッチして動作モードを変更できます。
- エコモード:夜間電力で充電し、自動切換えで最も電気を使う時間に放電。
- »> UPS モード:停電時に備えて、常に満充電の状態で待機。
- » スケジュールモード:自分のライフスタイルに合わせて充電・放電をマニュアル管理。

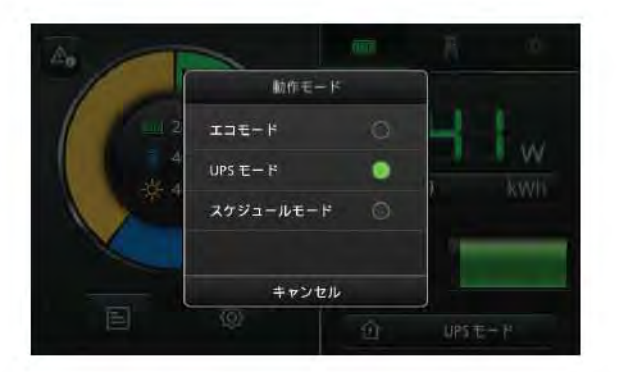

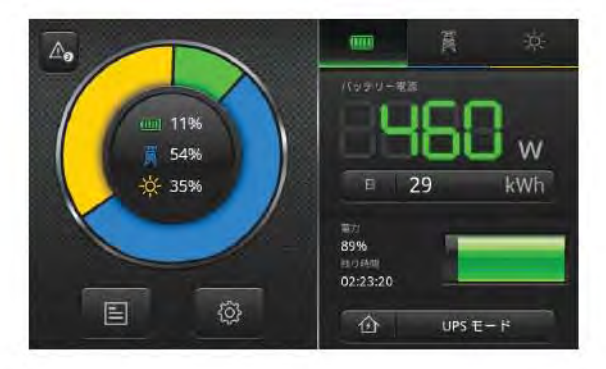

#### 3.13 使用停止時の取り扱い

1ヶ月以上PowerLegato®を使用しない場合、すべての電力を使い切った後主電源スイッチをオ

フにしてください。

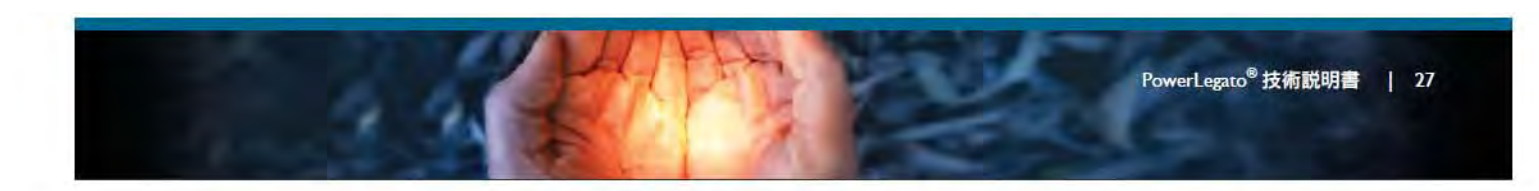

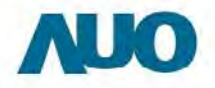

### 4. トラブルシューティング

PowerLegato®の操作に問題が発生したお客様が、問題の修正を試みる際は次のステップに従ってください。

- >>> スタマーサポートウェブポータル:Energyl2.auo.comを確認し、問題の解決策を検索してください。
- 4.2エラーコードと復旧で部品交換に関するアクションの詳しくは必ずAUOのサービスセンターに連絡してください。

#### 4.1 エラーメッセージ

問題の修正を試みる際は次のステップに従ってください。

画面に表示されたエラーメッセージを確認して記録し、エラーコード表を参照して問題の修正に適した措置を行ってください。

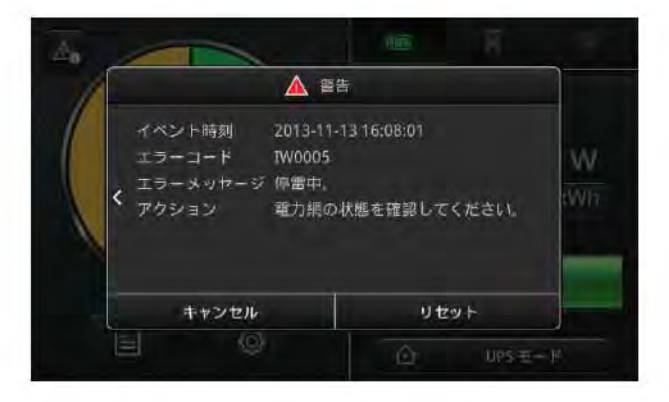

警告:注意:パッテリーには感電の危険性があり、極めて高い電流を発生する可能性があります。 パッテリを取り扱う際には、以下の安全上の予防措置に従ってください:

a. 時計、指輪およびその他の金属物品を取り外してください。

- b. 絶縁ハンドル付きの工具を使用して作業してください。
- c. ゴム手袋とゴム靴を着用してください。
- d. バッテリーの上に工具または金属部品を置かないでください。
- e. 電源端子を接続または切断する前に必ずACやDC入力電源を切断してください。

f. バッテリーが接地していないかどうかを確認してください。バッテリが接地している場合、接地の 元を排除してください。 接地バッテリーのいかなる部分と接触しても、感電を引き起こします。 インストレーション・メンテナンスの時、接地を取り外すと、感電の発生の危険性を軽減できます。 (接地電源回路付かないの設備と遠隔電源に適用)

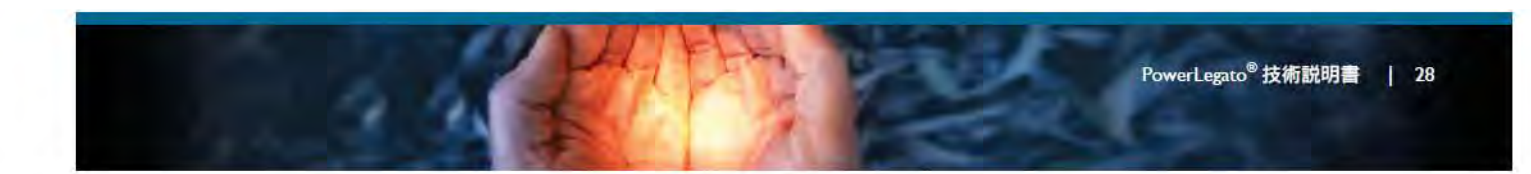

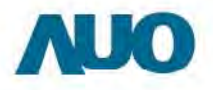

#### 4.2 エラーコードと復旧

PowerLegato<sup>®</sup>は画面上に警告と異常を表示します。

PowerLegato<sup>®</sup>は異常が修正されるまで動作しません。このセクションではさまざまなエラーコードと考えられる原因について説明します。

| コード    | エラーメッセージ                              | アクション                                                                                                    |
|--------|---------------------------------------|----------------------------------------------------------------------------------------------------|
| IW0002 | 装置の障害が発生しました。<br>システムが検査を実行してい<br>ます。 | インバータを交換してください。                                                                                                    |
| IW0005 | 停電中。                                  | 停電していない場合、インパータを交換してください。                                                                                                    |
| IW0006 | システムが故障しています。                         | インバータを交換してください。                                                                                                    |
| 100016 | システムが故障しています。                         | <ol> <li>バッテリーの状態を確認してください。</li> <li>バッテリー不良の場合、バッテリーモジュールを交換して<br/>ください。</li> <li>バッテリーに問題がない場合、インバータを交換してくだ<br/>さい。</li> </ol> |
| IW0017 | 停電中で、バッテリーの電圧が<br>低下しています。            | 停電していない場合、インバータを交換してください。                                                                                                    |
| IW0019 | 電力網の接続エラーです。                          | 配電盤ボックス内の電力網接続を確認してください。                                                                                                    |
| IW0023 | 接地が失われました。                            | 配電盤ボックス内の電力網接続を確認してください。                                                                                                    |
| HW8001 | システムが故障しています。                         | HMIボードでのミニSDカードを交換してください。                                                                                                    |

| コード    | エラーメッセージ                              | アクション                                                                                                    |
|--------|---------------------------------------|----------------------------------------------------------------------------------------------------|
| IF0000 | システムが故障しています。                         | <ol> <li>HMI ボードとインバータ間の通信ケーブルを交換してください。</li> <li>ステップ   の完了後も障害が起こる場合、インバータを交換してください。</li> <li>ステップ   と2の完了後も障害が起こる場合、HMI ボードを交換してください。</li> </ol> |
| IF0001 | システムが故障しています。                         | インバータを交換してください。                                                                                                    |
| IF0002 | システムが故障しています。                         | インバータを交換してください。                                                                                                    |
| IF0003 | システムが故障しています。                         | インバータを交換してください。                                                                                                    |
| IF0004 | システムが故障しています。                         | インバータを交換してください。                                                                                                    |
| IF0005 | システムの過負荷により自己保<br>護機能が作動しました。         | <ol> <li>出力電流と電圧を確認してください。</li> <li>出力電流と電圧がシステム最大未満の場合、インバータ<br/>を交換してください。出力電力規格</li> </ol>                                                       |
| IF0006 | 装置が高温です。システムが<br>自己保護機能に切り替わりま<br>した。 | インバータを交換してください。                                                                                                    |
| IF0007 | システムが故障しています。                         | インバータを交換してください。                                                                                                    |

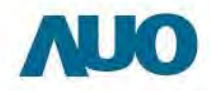

.

....

| コード    | エラーメッセージ                                | アクション                                                                                                    |
|--------|-----------------------------------------|----------------------------------------------------------------------------------------------------|
| IF0008 | システムが故障しています。                           | インバータを交換してください。                                                                                                    |
| IF0009 | システムが故障しています。                           | <ol> <li>太陽光発電システムの電圧を確認してください。</li> <li>太陽光発電システムの電圧が 500VDC 未満の場合、インバータを交換してください。</li> </ol>                         |
| IF0010 | システムが故障しています。                           | インバータを交換してください。                                                                                                    |
| IF0011 | システムが故障しています。                           | <ol> <li>太陽光発電システムの出力電流を確認してください。</li> <li>出力電流が IBA 未満の場合、インパータを交換してください。</li> </ol>                                  |
| IF0012 | システムが故障しています。.                          | <ol> <li>太陽光発電システムの接地接続を確認してください。</li> <li>太陽光発電システムの接地接続に問題がない場合、インパータを交換してください。</li> </ol>                           |
| IF0013 | システムが故障しています。                           | <ol> <li>太陽光発電システムの絶縁を確認してください。</li> <li>太陽光発電システムの絶縁に問題がない場合、インバー<br/>タを交換してください。</li> </ol>                          |
| IF0014 | システムが故障しています。                           | インバータを交換してください。                                                                                                    |
| IF0015 | システムが故障しています。                           | インバータを交換してください。                                                                                                    |
| IF0016 | システムが故障しています。                           | インバータを交換してください。                                                                                                    |
| IF0017 | システムが故障しています。                           | インバータを交換してください。                                                                                                    |
| IF0020 | システムが故障しています。                           | インバータを交換してください。                                                                                                    |
| IF0021 | システムが故障しています。                           | インバータを交換してください。                                                                                                    |
| IF0022 | システムが故障しています。                           | インバータを交換してください。                                                                                                    |
| IF0023 | 装置の過負荷です。システム<br>がフェイルセーフに切り替わり<br>ました。 | <ol> <li>出力電流と電圧を確認してください。</li> <li>出力電流と電圧がシステム最大未満の場合、インバータを交換してください。出力電力規格</li> </ol>                               |
| IF0024 | システムが故障しています。                           | <ol> <li>バッテリーの状態を確認してください。</li> <li>バッテリー不良の場合、バッテリーモジュールを交換してください。</li> <li>バッテリーに問題がない場合、インバータを交換してください。</li> </ol> |
| IF0025 | システムの過負荷により自己保<br>護機能が作動しました。           | <ol> <li>出力電流と電圧を確認してください。</li> <li>出力電流と電圧がシステム最大未満の場合、インバータを交換してください。出力電力規格</li> </ol>                               |
| IF0026 | システムが故障しています。                           | <ol> <li>負荷を取り除いてください。</li> <li>配電盤ボックスを確認してください。</li> <li>ステップ   と 2 の完了後も異常が起こる場合、インバー<br/>タを交換してください。</li> </ol>    |
| IF0027 | システムが故障しています。                           | インバータを交換してください。                                                                                                    |
| IF0028 | システムが故障しています。                           | インバータを交換してください。                                                                                                    |

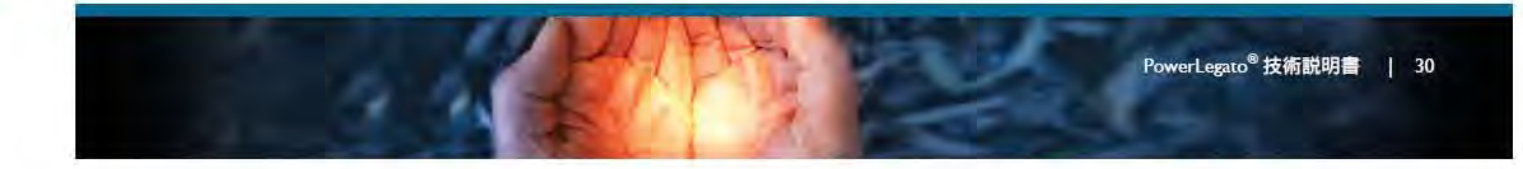

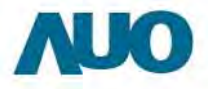

0 0

| コード    | エラーメッセージ                           | アクション                                                                                                    |  |  |  |
|--------|------------------------------------|----------------------------------------------------------------------------------------------------|--|--|--|
| BF0000 | システムが故障しています。                      | <ol> <li>HMI ボードと BMS ボード間の通信ケーブルを交換<br/>してください。</li> <li>ステッブ   の完了後も障害が起こる場合、BMS マ<br/>スターボードを交換してください。</li> </ol>                                                                |  |  |  |
| BF0001 | システムが故障しています。                      | <ol> <li>HMI ボードと BMS ボード間の通信ケーブルを交換<br/>してください。</li> <li>ステップ   の完了後も障害が起こる場合、BMS マ<br/>スターボードを交換してください。</li> </ol>                                                                |  |  |  |
| BF0002 | システムが故障しています。                      | <ol> <li>HMI ボードと BMS ボード間の通信ケーブルを交換<br/>してください。</li> <li>ステップ   の完了後も障害が起こる場合、BMS マ<br/>スターボードを交換してください。</li> </ol>                                                                |  |  |  |
| BF0003 | 装置が高温です。システムがフェイ<br>ルセーフに切り替わりました。 | <ol> <li>HMI ボードと BMS ボード間の通信ケーブルを交換<br/>してください。</li> <li>ステップ   の完了後も障害が起こる場合、BMS マ<br/>スターボードを交換してください。</li> </ol>                                                                |  |  |  |
| BF0004 | 装置が低温です。システムがフェイ<br>ルセーフに切り替わりました。 | <ol> <li>HMI ボードと BMS ボード間の通信ケーブルを交換<br/>してください。</li> <li>ステップ   の完了後も障害が起こる場合、BMS マ<br/>スターボードを交換してください。</li> </ol>                                                                |  |  |  |
| BF0005 | システムが故障しています。                      | <ol> <li>HMI ボードと BMS ボード間の通信ケーブルを交換<br/>してください。</li> <li>ステップ   の完了後も障害が起こる場合、BMS マ<br/>スターボードを交換してください。</li> </ol>                                                                |  |  |  |
| BF0006 | システムが故障しています。                      | <ol> <li>HMI ボードと BMS ボード間の通信ケーブルを交換<br/>してください。</li> <li>ステップ   の完了後も障害が起こる場合、BMS マ<br/>スターボードを交換してください。</li> </ol>                                                                |  |  |  |
| BF0007 | システムが故障しています。                      | <ol> <li>バッテリーの出力電流と電圧を確認してください。</li> <li>ステップ   の完了後も障害が起こる場合、現在のセンサーセットを交換してください。</li> <li>ステップ   と 2 の完了後も障害が起こる場合、BMS マスターボードを交換してください。</li> </ol>                              |  |  |  |
| BF0008 | システムが故障しています。                      | <ol> <li>パッテリーの出力電流と電圧を確認してください。</li> <li>ステップ   の完了後も障害が起こる場合、現在のセンサーセットを交換してください。</li> <li>ステップ   と 2 の完了後も障害が起こる場合、BMS マスターボードを交換してください。</li> </ol>                              |  |  |  |
| BF0009 | システムが故障しています。                      | <ol> <li>HMI ボードと BMS ボード間の通信ケーブルを交換<br/>してください。</li> <li>ステップ   の完了後も障害が起こる場合、BMS マ<br/>スターボードを交換してください。</li> </ol>                                                                |  |  |  |
| BF0010 | システムが故障しています。                      | <ol> <li>BMS マスターボードとスレーブボード間の通信ケー<br/>ブルを交換してください。</li> <li>ステップ   の完了後も障害が起こる場合、BMS マ<br/>スターボードを交換してください。</li> <li>ステップ   と 2 の完了後も障害が起こる場合、パ<br/>ッテリーモジュールを交換してください。</li> </ol> |  |  |  |

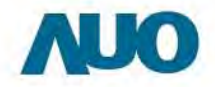

| 3-14   | エラーメッセージ      | アクション                                                                                        |
|--------|---------------|----------------------------------------------------------------------------------------------|
| BF0011 | システムが故障しています。 | <ol> <li>BMS マスターボードを交換してください。</li> <li>ステップ I の完了後も障害が起こる場合、バッテリーモジュールを交換してください。</li> </ol> |
| BF0012 | システムが故障しています。 | <ol> <li>BMS マスターボードを交換してください。</li> <li>ステップ I の完了後も障害が起こる場合、バッテリーモジュールを交換してください。</li> </ol> |
| BF0013 | システムが故障しています。 | <ol> <li>BMS マスターボードを交換してください。</li> <li>ステップ I の完了後も障害が起こる場合、バッテリーモジュールを交換してください。</li> </ol> |
| コード    | エラーメッセージ      | アクション                                                                                        |
| HF8000 | システムが故障しています。 | <ol> <li>BMS マスターボードを交換してください。</li> <li>ステップ I の完了後も障害が起こる場合、バッテリーモジュールを交換してください。</li> </ol> |
| HF9000 | システムが故障しています。 | 原因「エラーコード」措置を参照                                                                              |

4.3 PowerLegato®全体の電源オフ

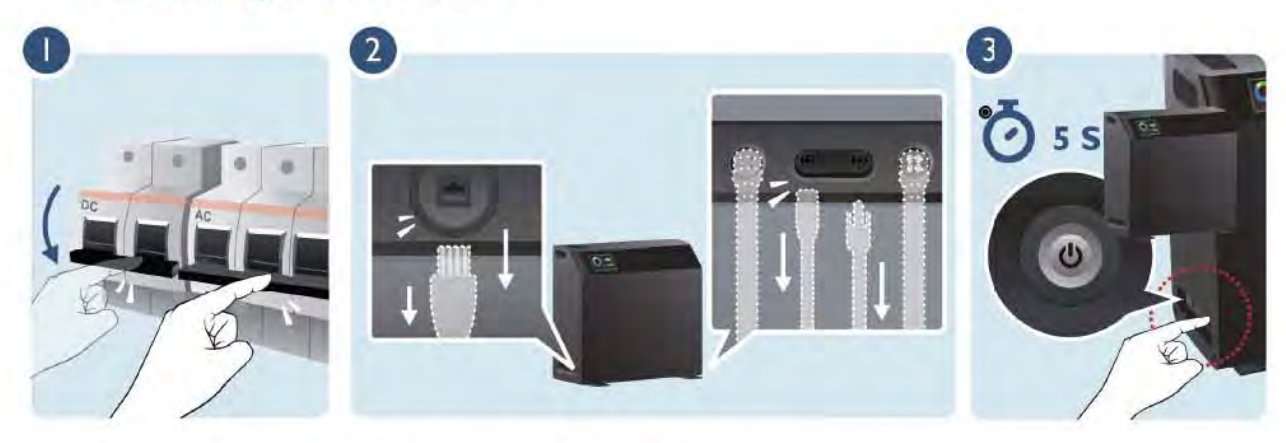

- >>> ステップ | AC ブレーカーと DC ブレーカーをオフにします。
- ステップ 2 本製品からAC、PV、インターネットとの接続を切ってください。
- >>> ステップ 3 主電源スイッチを 5 秒間押してPowerLegato®のをオフにします。

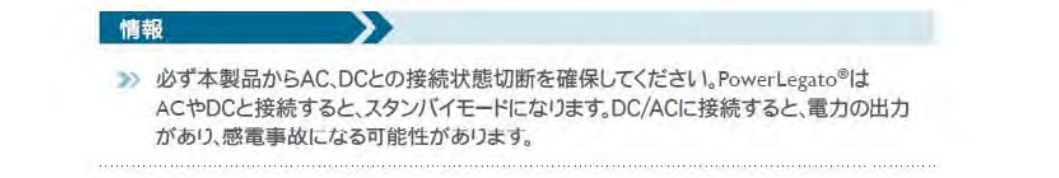

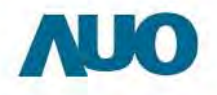

#### 4.4 ファームウェアとソフトウェアのアップグレード手順

- 4.4.1 ファームウェアとソフトウェアのアップグレード手順
- » Energyl2.auo.com にログインしてください。
- ジ "製品情報"を選択して、"システムアップグレード"を押します。Webページではすべてのステータスを PowerLegato<sup>®</sup>リストに表示します。
- >> アップグレードするPowerLegato®を選択して、アップグレードスケジュールをセットアップします。

| EI2 Energy Innoval                  | tion and Inte | egration                  |                                       | Power<br>Residential Ener | Legato     | 2                                                            |                           | 1                           | 1                     |       |                         |
|-------------------------------------|---------------|---------------------------|---------------------------------------|---------------------------|------------|--------------------------------------------------------------|---------------------------|-----------------------------|-----------------------|-------|-------------------------|
| ホーム プロフィール 製                        | 晶情報 ダウ        | ノロードセン                    | 5- TAC                                | ,                         |            |                                                              | 日本計                       | 9                           | (T) (1975)            | 21.   |                         |
| <u>ホーム</u> 。製品情報。公<br>ン 人 テム アップグレー | ステムアップグ<br>-ド | <u>V-F</u> -3             | QF479                                 | オグレード                     |            |                                                              |                           |                             |                       |       |                         |
| 製品シリアル番号                            | 緊筋のタイ<br>ナ    | 現在の<br>システ<br>ムのバ<br>ーブョン | 新しい<br>バージョ<br>ンが利<br>用でき<br>ます<br>か? | アップグ<br>レードの<br>状態        | タイムジ<br>ーン | アップグレードの<br>スケジューリング                                         | アップグ<br>レードエ<br>ラーコー<br>ド | アップグ<br>レードエ<br>ラーメッ<br>セーゾ | 最終更新<br>時間            | 29974 | 新シス<br>テムの<br>パージョ<br>ン |
| B07205300L3A1338Z0001               | EB0720530.0   | 1.0-0.1.2<br>-L           | Y                                     | Scheduling                | +08;00     | <ul> <li>2014/10/02</li> <li>- 15:50 to<br/>22:50</li> </ul> |                           |                             | 2014/11/05<br>- 10:43 |       | 1.0-0.1.0<br>-H         |

アップグレードのスケジュールを入力します。

| ッノ | グレードのスケジュ      | ーリング        | <br>_ | _ |
|----|----------------|-------------|-------|---|
|    | アップグレードのス      | ケジューリング     |       |   |
|    | 日付             | 時間          |       |   |
| +  | Eg. 11/13/2014 | E.g., 16:10 |       |   |
|    | 日付             | 時間          |       |   |
|    | Eg. 11/13/2014 | E.g., 16:10 |       |   |

別のアイテムを追加

但起

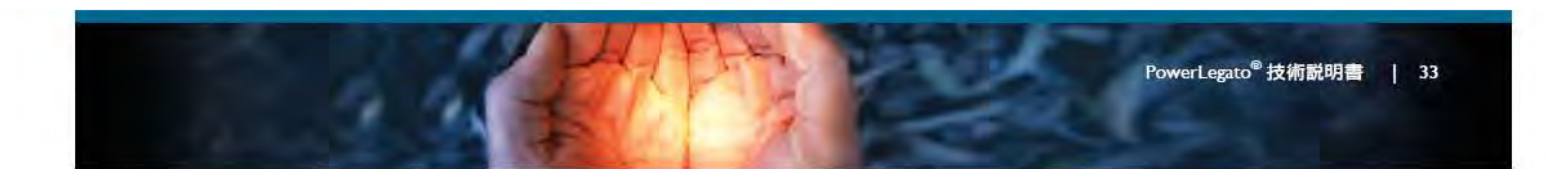

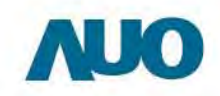

|      | アップ  | ダレードの              | のスケミ                | フューリング              |                          |                          |                                                           |                          |
|------|------|--------------------|---------------------|---------------------|--------------------------|--------------------------|-----------------------------------------------------------|--------------------------|
|      | 日作   | 日付 時間              |                     |                     |                          |                          |                                                           |                          |
|      | 11/1 | 3/2014             |                     | 15:50               |                          |                          |                                                           |                          |
| 4    | 0    | 11月                | •                   | 2014 -              | 0                        |                          |                                                           |                          |
|      | 5    | (m)                | -                   |                     |                          |                          |                                                           |                          |
|      | 100  | -                  | 11                  | ж                   | *                        | 术                        | ÷                                                         | #                        |
|      | -    | (a)                | Я                   | ж                   | *                        | 术                        | £                                                         | + 1                      |
|      |      | 2                  | н<br>3              | ×<br>4              | *                        | <b>术</b>                 | 全<br>7                                                    | ±<br>1<br>8              |
|      |      | 2                  | я<br>Э<br>10        | ×<br>4<br>11        | *<br>5<br>12             | 元<br>6<br>13             | 金<br>7<br>14                                              | 1<br>8<br>15             |
|      |      | 2<br>9<br>16       | я<br>3<br>10<br>17  | ×<br>4<br>11<br>18  | *<br>5<br>12<br>19       | 来<br>6<br>13<br>20       | 7<br>14<br>21                                             | 1<br>8<br>15<br>22       |
| 別のアー |      | 2<br>9<br>16<br>23 | 3<br>10<br>17<br>24 | 4<br>11<br>18<br>25 | *<br>5<br>12<br>19<br>26 | 未<br>6<br>13<br>20<br>27 | <ul> <li>7</li> <li>14</li> <li>21</li> <li>28</li> </ul> | 1<br>8<br>15<br>22<br>29 |

祖志

>> 別のアイテムを追加 を押し、multi-timeslotオプションを設定します。

>> 保存 を押し、システムアップグレード時間を設定します。

アップグレードページに戻し、スケジュールとアップグレードステータスを確認します。

4.4.2 診断ツールでアップグレード

RJ45ケーブルによって、"PowerLegato®診断ツール"で PowerLegato®をラップトップと接続します:

- ≫ "診断ツール" 【 を選択して、診断ソフトウェアを作用します。
- ≫ 診断ソフトウェアで PowerLegato®のパスワード(4-8デジタル)を入力します。
- >> "アップロード"を押します。

| PowerLegato®                     | z ⊂ ka V⊂zaka⊄rri≠−k z ∽    | Line and the second |
|----------------------------------|-----------------------------|---------------------|
| システム情報                           | BILLE                       | -                   |
| システム FW<br>0.0.M                 | PowerLegato⊘IP: 192,168,1.2 | の一組にする              |
| 戦長シリアル<br>EH07205300L3A133720025 | y = h = + 1 = + + + +       |                     |
|                                  |                             | A 112               |
|                                  |                             |                     |
|                                  |                             |                     |
|                                  | + 7-7s-1                    | a                   |

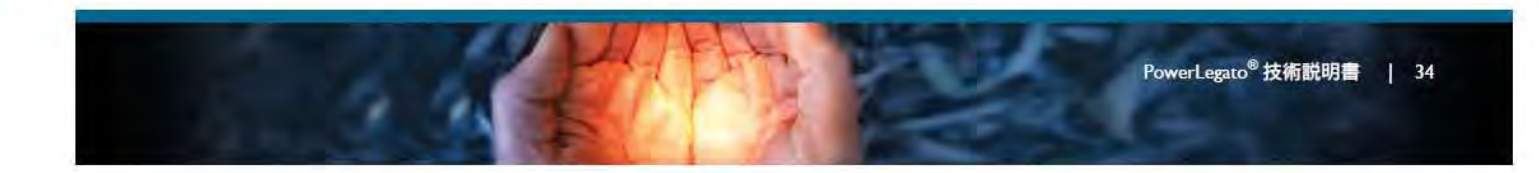

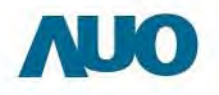

PowerLegato<sup>®</sup> IP アドレスを設定して、 一組にする を押します。 (IP アドレスを設定するには3.11イーサネットの設定手順を参考ください)

注意: PowerLegato®をアップグレードする前に、必ずSTATIC IPを選択しなさい。

>>> 診断ツールが正常にPowerLegato®と接続した際に以下の画面が表示されます。

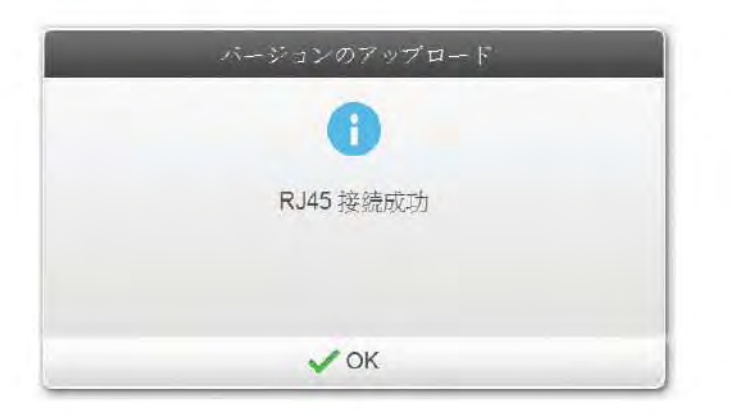

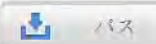

35

をクリックし、"zip format"を選択します。ファイル名は、次の画面に表示されます。

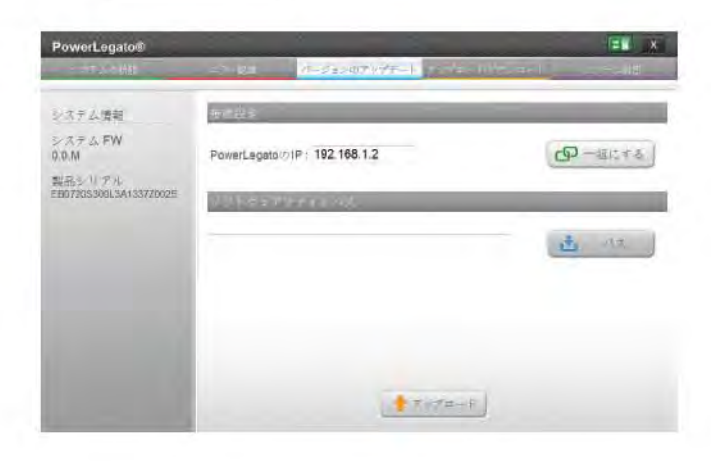

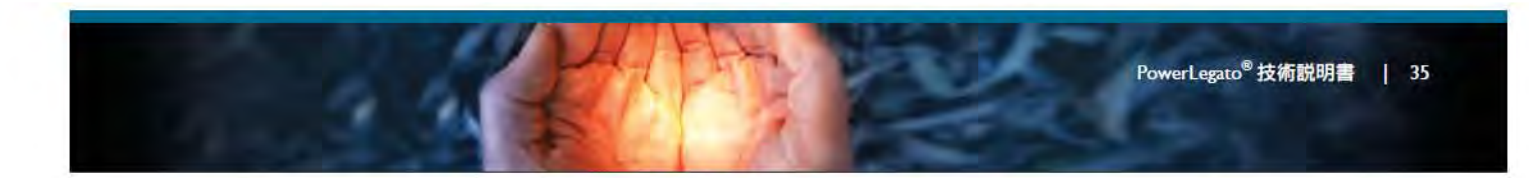

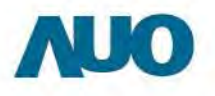

- >> ↑ アップロード をクリックし、PowerLegato®へのファイルを転送します。
- ファイルが転送された後に、"診断ツール"を置いていってください。PowerLegato<sup>®</sup>は自動的 にアップグレードします。

| <br>FWアップロード |  |
|--------------|--|
| 0            |  |
| アップグレード開始    |  |
|              |  |
|              |  |
| V OK         |  |

4.5 PowerLegato®からシステムデータをダウンロード及びボータルサイトに転送

TCP/IP 変更の設定:

ラップトップが PowerLegato<sup>®</sup>との通信する方法は、TCP / IPが定義されています。ラップトップのTCP IPを STATIC IPアドレスに設定してください。

| -                                                                                                    |                                                                                                    |                         |
|----------------------------------------------------------------------------------------------------|----------------------------------------------------------------------------------------------------|-------------------------|
| Connect using:                                                                                                    |                                                                                                    |                         |
| Marvell Yukor                                                                                                    | n 88E8056 PCI-E Gigabit                                                                                         | Ethemet Controller      |
|                                                                                                    |                                                                                                    | Configure               |
| This connection use                                                                                                    | es the following items:                                                                                         |                         |
| <ul> <li>Internet Pro</li> <li>Internet Pro</li> <li>Inter</li></ul> | tocol Version & (TCP/IP)<br>tocol Version & (TCP/IP)<br>Topology Discovery Maps<br>Topology Discovery Resp<br>m | er I/O Driver<br>nonder |
| Install_                                                                                                    | Uninstal                                                                                                    | Properties              |

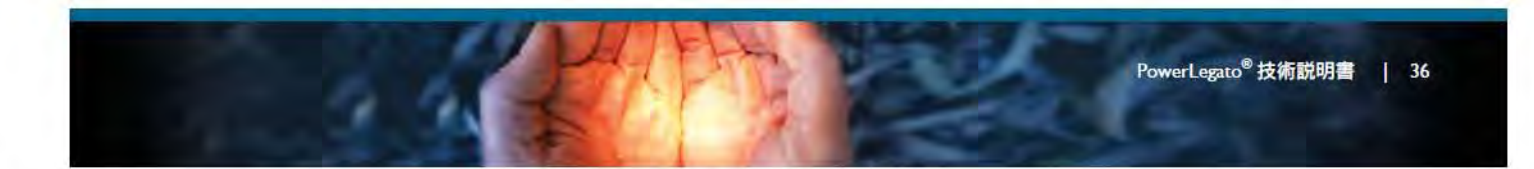

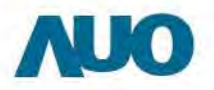

"Ok"をクリックしてください。

※ (3.11イーサネットの設定手順を参考ください) IP アドレスに"192.168.1.1"を設定して、Subnet maskに"255.255.255.0"を設定して、Default gatewayに"192.168.1.1"を設定してください。

| IP アドレスを自動的に取得する          | 0                 |
|---------------------------|-------------------|
| · 沃の IP アドレスを使う(S)        |                   |
| IP PFUZ(D)                | 192 168 1 1       |
| サブネットマスク(山)               | 255 255 255 0     |
| デフォルト ゲートウェイ( <u>D</u> ): | 192 168 1 1       |
| DNG サーバーのアドレスを自動が         | 的に取得する(B)         |
| ・ 次の DNS サーバーのアドレスを       | 便う(E).            |
| 優先 DNS サーバー(P):           | 192 . 168 . 0 . 1 |
|                           |                   |

RJ45ケーブルによって、"PowerLegato®診断ツール"で PowerLegato®をラップトップと接続します:

- ≫ 診断ソフトウェアで PowerLegato<sup>®</sup>のパスワード(4-8デジタル)を入力します。
- » 診断ソフトウェアで"アップロード/ダウンロード"をクリックしてください。

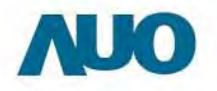

- スクリーン左側の「ダウンロード」をクリックし、PowerLegato®から履歴データをダウンロードするように、 チャッンロード をクリックします。
- >>> データがすべてダウンロードされた後、「診断ツール」から戻します。

| PowerLegato® |                                                                |
|--------------|----------------------------------------------------------------|
| デップロード       |                                                                |
|              | タイン ジーデー F 10日は<br>8 エラーメッセージの履歴<br>8 PV データの履歴<br>9 元政電データの履歴 |
|              | 0%                                                             |
|              | room-r                                                         |

ラップトップをインターネットアクセスに接続:

- ≫ "診断ツール" \_\_\_\_ を選択して、診断ソフトウェアを作用します。
- >>> 診断ソフトウェアで"アップロード/ダウンロード"をクリックしてください。
- >> スクリーン左側のClick "アップロード" トローン たりし、データをボータ ルサイトにアップロードします。
- » データがすべてアップロードされた後、「診断ツール」から戻します。

| PowerLegato® | × الع<br>مراجعي (Law to be to be to be to be to be to be to be to be to be to be to be to be to be to be to be to be to be |
|--------------|----------------------------------------------------------------------------------------------------|
| タウンロート       | AUQ + 1 = ++ + 1 = 2 = -> 2 = -> 2 = -> 2 = + 2 (3 = 2 + 1) = 1 =                                                          |
| 2 MB F       | ₩ EB07205300L3A133720025<br>₩ ROTEST01                                                                                     |
|              | 0%                                                                                                    |
|              | sindler                                                                                                    |

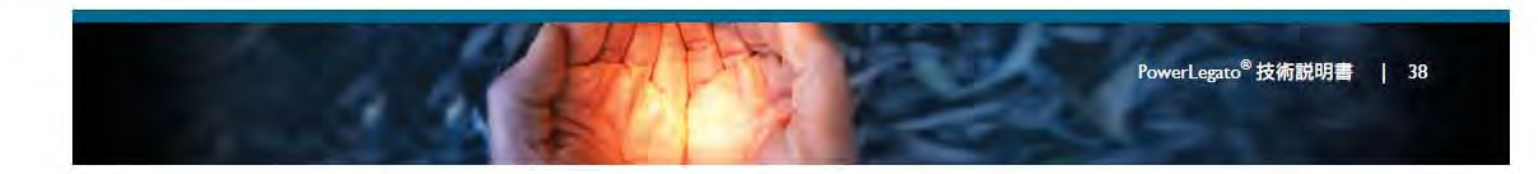

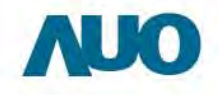

### 5. メンテナンス

カスタマーサポートウェブポータル:Energyl2.auo.com で PowerLegato® のシリアル番号を登録し、完全な保証サービスを確保してください。

PowerLegato®に技術的な問題がある場合、PowerLegato®サービス電話にご連絡ください。

アフターサービス担当窓口: AU Optronics Japan / 日本エーユーオプトロニクス AUO (日本) 東京 ジェリー Sam 電話番号:+81-3-6414-7388 Sam.YH.Tseng@auo.com 住所:〒105-0014東京都港区芝3-24-21 三和ビル5階

| 国 | 会社名 | 住所 | 連絡先                                                                                                    |
|---|-----|----|----------------------------------------------------------------------------------------------------|
|   |     |    |                                                                                                    |
|   |     |    |                                                                                                    |
|   |     |    |                                                                                                    |
|   |     |    |                                                                                                    |
|   |     |    |                                                                                                    |
|   |     |    |                                                                                                    |
|   |     |    |                                                                                                    |
|   |     |    |                                                                                                    |
|   |     |    | 1. 17 min fan 19 min fan 19 min fan 17 min fan 19 min fan 19 min fan 19 min fan 19 min fan 19 min fan 19 min fa |
|   |     |    |                                                                                                    |
|   |     |    |                                                                                                    |
|   |     |    |                                                                                                    |

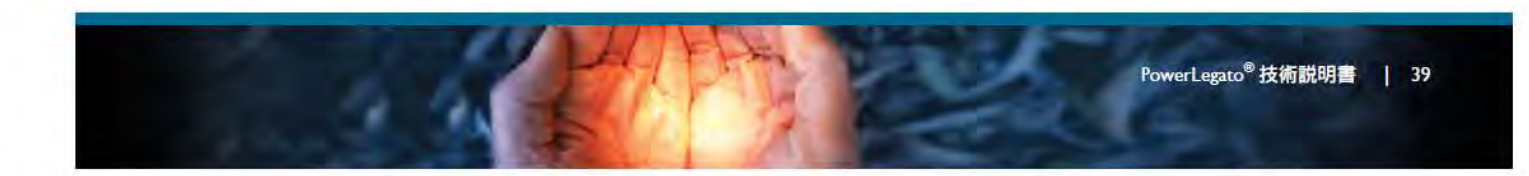

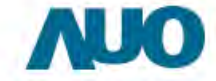

٠

-0-0

| 引紙 I-仕樣                                    | EB0720S20.0 / EB0480S20.0<br>*EB0720S20.1 / *EB0480S20.1 | / EB0240S20.0<br>/ *EB0240S20.1 |                |
|--------------------------------------------|----------------------------------------------------------|---------------------------------|----------------|
| owerLegato <sup>®</sup> 7200 / 4800 / 2400 | Model Name: *EB0720S20.2 / *EB0480S20.2                  | / *EB0240S20.2                  |                |
| 入力交流 (AC)                                  |                                                          |                                 |                |
| 電源電圧                                       | 100 VAC                                                  |                                 |                |
| 許容周波教範囲                                    | 50 / 60 Hz                                               |                                 |                |
| 入力直流 (DC)-オフグリッド                           |                                                          |                                 |                |
|                                            | 27.00%                                                   |                                 |                |
| 版入 推奨PY完电表直凸力                              | 2.7 KYYP                                                 |                                 |                |
| 全备荷 MDDT 新田                                | 120-320 VDC                                              |                                 |                |
|                                            | 350VDC                                                   |                                 |                |
| PV 領路電流                                    | 20A                                                      |                                 |                |
| 最大 入力電法 (150)()                            | 184                                                      |                                 |                |
|                                            |                                                          |                                 |                |
|                                            |                                                          |                                 |                |
| 四月夏数 (AC)                                  |                                                          |                                 |                |
| 定格出力                                       | 2 kW                                                     |                                 |                |
| E格出力可能時間(2kW出力)                            | ~3時間                                                     | ~2時間                            | ~ 時間           |
| ニーク出力(< 30秒)                               | 3 KVV                                                    |                                 |                |
| 电源电圧                                       | 100 VAC                                                  |                                 |                |
| 正恰电 <u>元</u><br>中华国边数                      | 20A                                                      |                                 |                |
| 正 恰 周 波 致<br>力 束                           | > 0.98                                                   |                                 |                |
| フィードイン刑                                    | 20,96                                                    |                                 |                |
|                                            | +m                                                       |                                 |                |
| 电式特性                                       |                                                          |                                 |                |
| 漂準準拠                                       | SBA \$1101 / IEC62040 / JIS-C441                         | 1-2 / JIS-C6950                 |                |
| バッテリーシステム                                  |                                                          |                                 |                |
| バッテリーセルタイプ                                 | リチウムイオン電池(日本製)                                           |                                 |                |
| パッテリー電圧                                    | 48V                                                      |                                 |                |
| 公称バッテリー容量                                  | 7.2 kWh                                                  | 4.8 kWh                         | 2.4 kWh        |
| 定格バッテリー容量                                  | 6.85 kWh                                                 | 4 57 kWh                        | 2.28 kWh       |
|                                            | 過熱、過電流、過電圧、低電圧                                           |                                 |                |
| 構成性 データ                                    | Addition of the second second second                     |                                 |                |
|                                            |                                                          |                                 |                |
| テイスフレイ領域 (LXVV)                            | 136.2mm x 72mm<br>時間空間 またいてパウリ                           |                                 |                |
| ティスノレイインターノエイス                             | 静電谷重式グッナハネル                                              |                                 |                |
| 「「「「」」の「「」」の「「」」の「「」」の「「」」の「「」」の「「」」の「     | -20°C ~ +40°C                                            |                                 |                |
| DC PV 用接続                                  | MC4-compatible                                           |                                 |                |
| 木蔵守敬                                       | IP30                                                     |                                 |                |
|                                            | SECC / PC+ADS                                            | 402mm / (695*495*740mm)         | ۱*             |
| 17,22 (W*D*H)<br>≇=                        | 672~326 (固定ステノト1) 364)<br>~140kg (162kg)*                | ~111kg (133kg)*                 | ~81kg (103kg)* |
|                                            | HONG (TOZKG)                                             | 11168 (15568)                   | UTKg (TUSKg)   |
| LitergyOpumizer 97F917                     |                                                          |                                 |                |
| 運転モード                                      | ・エコモード<br>・UPSモード(停電時用モード)<br>・スケジュールモード                 |                                 |                |
| システム保護                                     | (ライフスタイルに合わせて個別<br>バスワード制御、障害アラーム、地<br>インパータ短絡、過負荷、センサ-  | 設定可)<br>」絡モニタリング、パッテリー<br>■障害   | 紧急切断、          |
| 表示項目                                       | リアルタイム PV 発電、エネルギ<br>(時、日、週、月)                           | 一貯留、負荷消費電流、履歷                   | データ            |
| インターネットアクセス                                | イーサネット                                                   |                                 |                |
| <b>リフトウェアのバージョン</b>                        | v1.0-0.1.4-L                                             |                                 |                |

#### \* 日本SII補助金に準拠: (1)太陽光発電システム連携 (2)高サイクル耐久性 (3)震災対策。 (4)型番: EB0720S20.1 / EB0480S20.1 / EB0240S20.1 / EB0720S20.2 / EB0480S20.2 / EB0240S20.2 /

PowerLegato<sup>®</sup>技術説明書 | 40

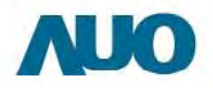

### 別紙 2 -ブロック図

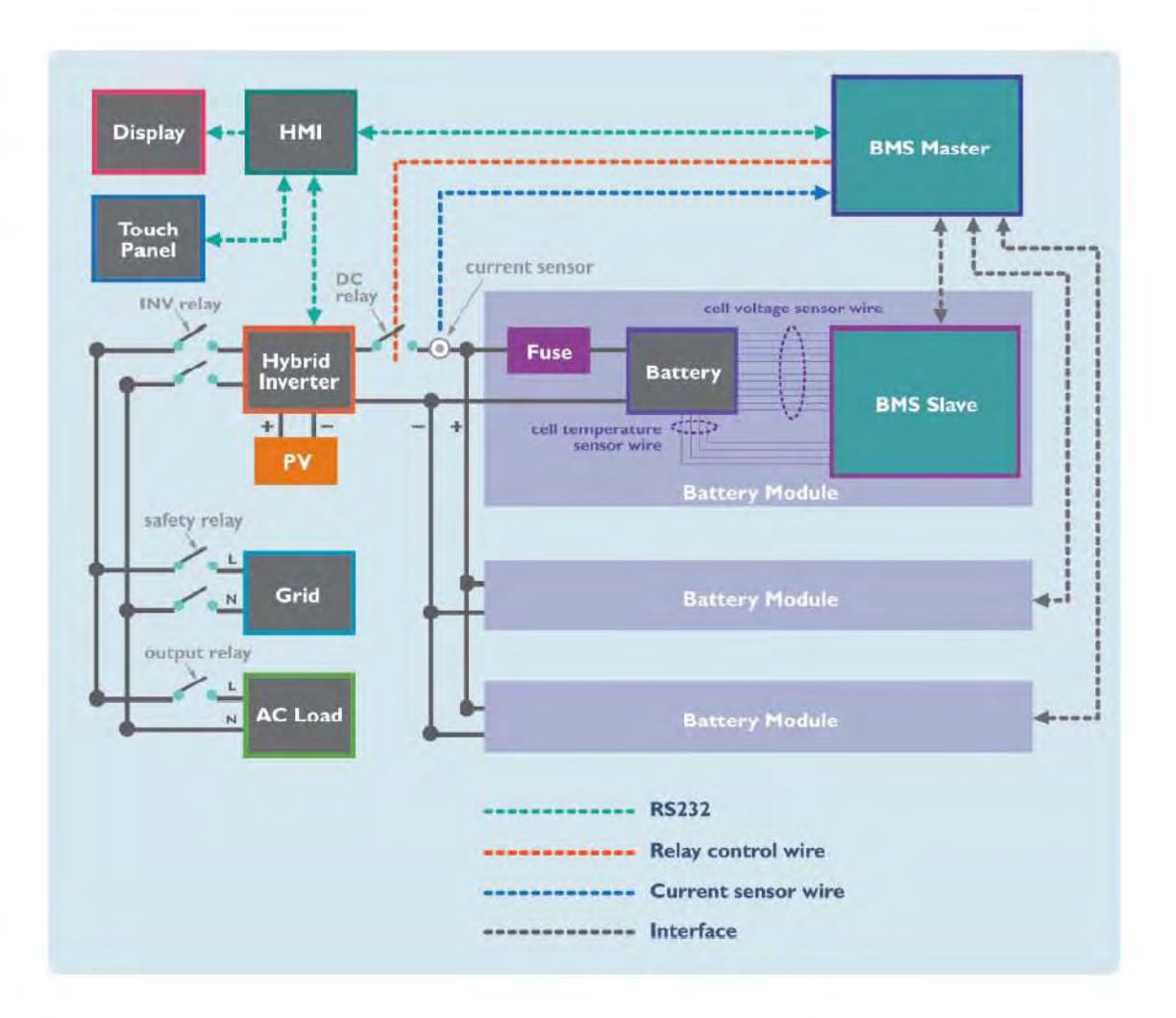

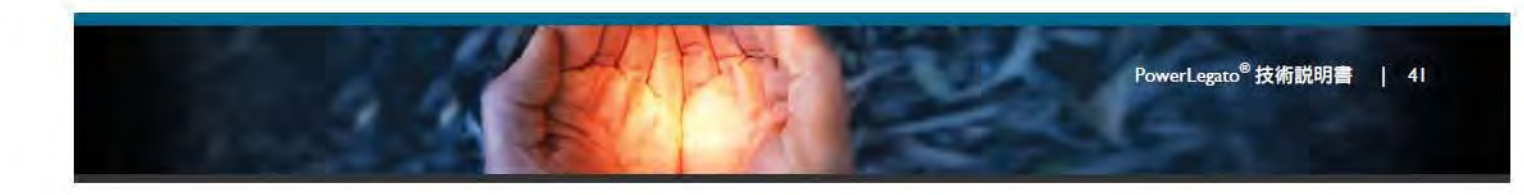

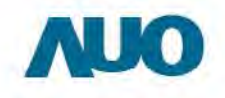

### 別紙 3 - AUO の PowerLegato® 保証書

#### AU OPTRONICS CORPORATION ("AUO")

のエネルギー貯蔵システム PowerLegato<sup>®</sup> 向け限定保証 ご購入者様:

#### 1. 保証期間

AU Optronics Corporation 友達光電、30078 台湾新竹市科学園区カ行二路1号、以下「AUO」)は、PowerLegato® システムについて、(I) 購入日、または (II) ウェブポータルへの登録日(ただし、購入日から 30 日以内に登録を行った場合)から 2 年間、「バッテリーモジュールの性能」 については同じ条件で 5 年間の製品保証を提供します。PowerLegato® 製品保証は、以下の条件に従い、装置のご購入日から始まる保証 期間中において、部品の修理または交換にかかるあらゆる費用に適用されます。これは耐久性の保証とは無関係です。 「バッテリーモジュールの性能」については、通常使用下で 5 年経過後または 3000 サイクルの充放電後のいずれかの早い時点におけるバッ テリーモジュールの充電可能容量が、当初設定した充電可能容量の 70% を維持するものとします。この保証期間内でパッテリーモジュール の充電可能容量が 70% を下回る場合、そのバッテリーモジュールの性能基準は満たされていないものとし、敝社による交換または修理を 行います。

#### 11. 保証条件

指定された PowerLegato<sup>®</sup> 保証期間中に装置に不具合が発生した場合、AUO が選択する次のサービスのいずれかが、不可能または不適切でない限りにおいて、材料費または人件費無料で実施されます。

- ✓ AUO での修理または
- ✓ 現場での修理または
- ✓ 型番および年数に基づいた相等価値の代替装置との交換。

製品の修理や交換を行った場合でも保証開始日は変更されません。また、当初設定の保証期間が延長されることもありません。 保証を受ける権利を確認するために、ご購入時の領収書のコピー、または保証書のコピー、および該当する場合、延長保証の証明をご提出 ください。装置上の銘板は完全に判読可能である必要があります。それがなされない場合、AUO は保証サービスの提供を拒否する場合 があります。保証の請求は定められた保証期間内に行ってください。

不具合のある装置について詳細なエラーの説明とエラーコードを含め AUO カスタマーサービスにご報告ください。交換または修理に AUO が同意した場合、輸送に適した梱包を施した上で、交換装置を通常 2 営業日以内にお送りいたします。あらゆる保証サービスは、事前に AUO と共に決定された措置に限り無料となります。

#### |||.保証の除外

法の認める範囲において、以下に該当する損害の場合、AUO の判断により本保証の対象外となります。

- 1. 輸送中の破損
- 2. 誤った設置または試運転
- 3. AUO 提供のマニュアルおよび使用説明書に従わなかった場合
- 4. 改造、変更、または修理の試み
- 5. 誤使用または不適切な操作
- 6. 装置の不充分な通気
- 7. 不可抗力(例:雷、過電圧、荒天、火災)
- 8. 煙、塩、酸性雨、その他汚染物質または人(破壊行為)など極端な外在的影響
- 9. 製品ラベルを除去したり、改ざんしたり、判読不能にした場合
- 10. 自然に発生した傷、汚点、錆び、変色、または AUO からの出荷後に発生し、システムの 機能または機械強度に影響しないその他の変化。

エネルギー生成に影響しない外観上の欠陥も対象外となります。 法の認める範囲において、保証条件に記載された権利を超過する請求、特に、不具合のある装置から生じた直接的または間接的な損害に 対する補償、分解と設置から生じた費用に対する補償、または逸失利益に関する請求は、本製品保証の対象外です。

前述に基づいて行われた保証は排他的であり、その他一切の保証に代わるもので、明示的、法的、黙示的に関わらず、商品性および特定目的への適合性の保証を含め、またそれらに限らない、その他一切の保証をここで明示的に拒否いたします。

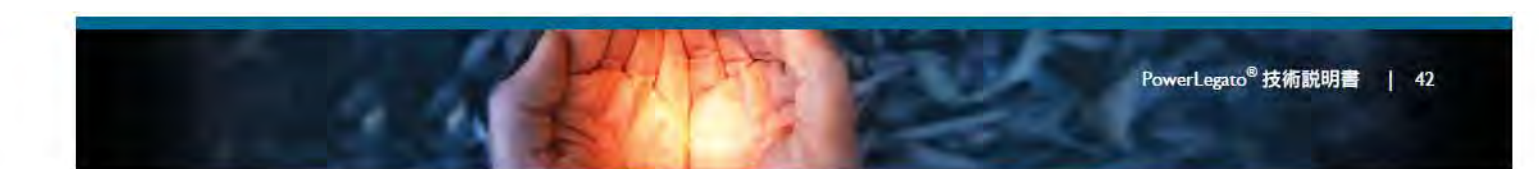

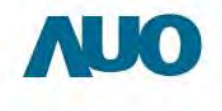

0-0

Ⅳ. 修理保証期間と保有期間 販売元、製造メーカーにおける保守部品の保持、修理保証期間(有償修理を含む)は納品完了日から6年間です。 本装置を「定置用リチウムイオン電池導入支援事業費補助金」の支給を受けて購入された場合、所有者は法定耐用年数(6年間)の間、使用 義務あり、適正な管理 運用を要求されます。

V. 廃棄方法 使用済み蓄電池の廃棄に関しては、当社担当窓口へご連絡ください。

VI. アフターサービス担当窓口 AU Optronics Japan / 日本エーユー. オプトロニクス

住所: 105-0014東京都港区芝3-24-21三和ビル5階 Tel: 03-6414-7388 (代) Fax: 03-6414-7387

住所: 532-0003大阪府大阪市淀川区宮原4-3-7 理想新大阪ピル5F Tel: 06-6392-9288 (代) Fax: 06-6392-9298

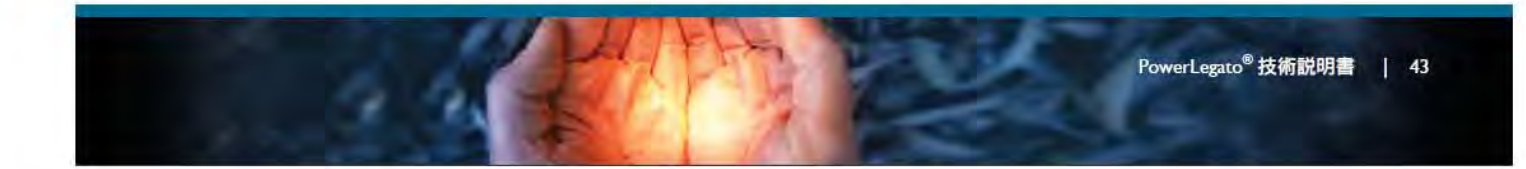

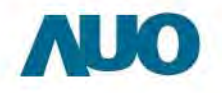

### 別紙 4 -バッテリモジュールの交換

PowerLegato®は高効率のリチウムイオン電池を使い、バッテリー管理システムである。一つのモジュール あたり、48ボルトのDC出力と50Ahの容量を提供する。PowerLegato®のフロンドカバーを取り外すと、 バッテリーが三つある。上から下まで、モジュール1、モジュール2とモジュール3である。

警告:注意:バッテリには感電の危険性があり、極めて高い電流を発生する可能性があります。バッテリーを取り扱う際には、以下の安全上の予防措置に従ってください:

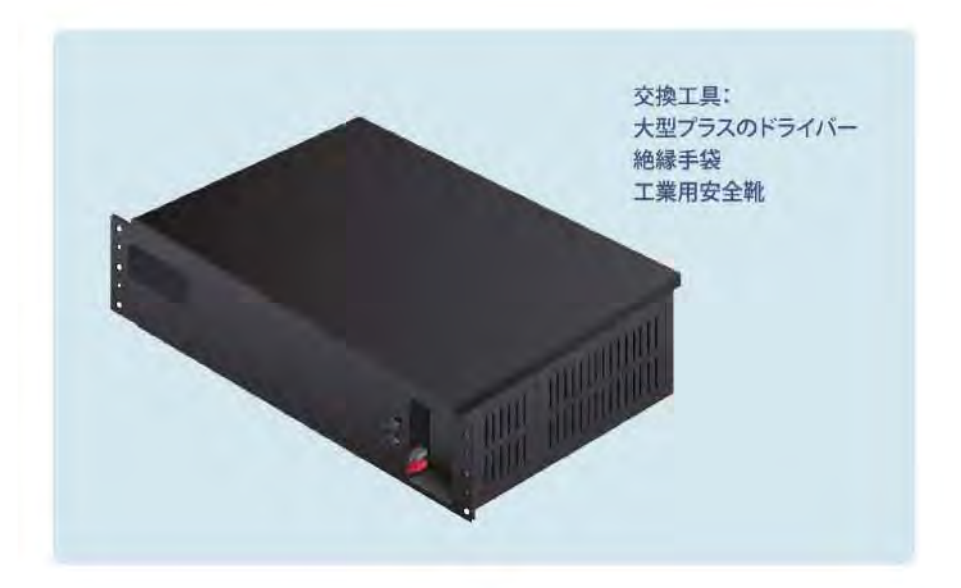

- 1. 時計、指輪およびその他の金属物品を取り外してください。
- 2. 絶縁ハンドル付きの工具を使用して作業してください。
- 3. ゴム手袋とゴム靴を着用してください。
- 4. パッテリーの上に工具または金属部品を置かないでください。
- 5. 電源端子を接続または切断する前に必ずACやDC入力電源を切断してください。
- 6. バッテリーが接地していないかどうかを確認してください。バッテリーが接地している場合、接地の元を排除してください。接地バッテリーのいかなる部分と接触しても、感電を引き起こします。インストレーション・メンテナンスの時、接地を取り外すと、感電の発生の危険性を軽減できます。(接地電源回路付かないの設備と遠隔バッテリー電源に適用します)

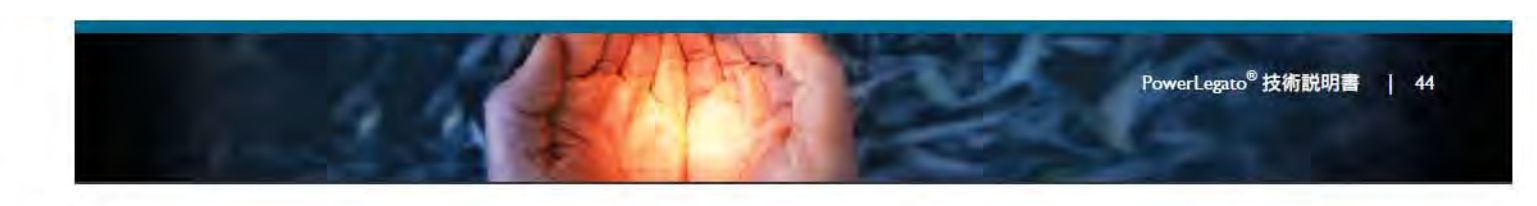

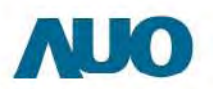

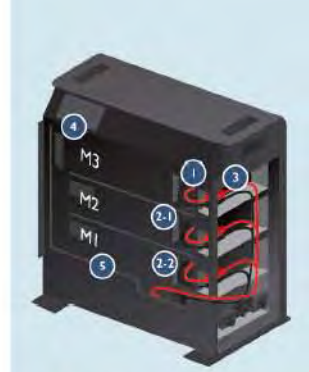

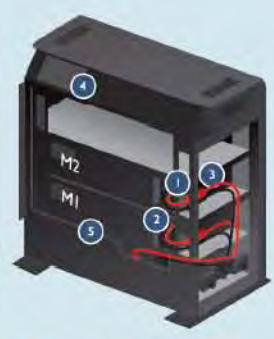

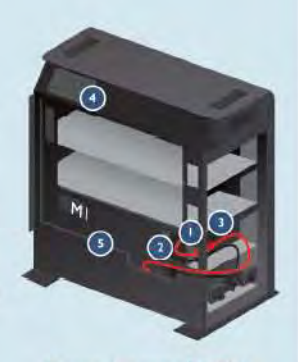

PowerLegato® 7200

PowerLegato<sup>®</sup> 4800

PowerLegato® 2400

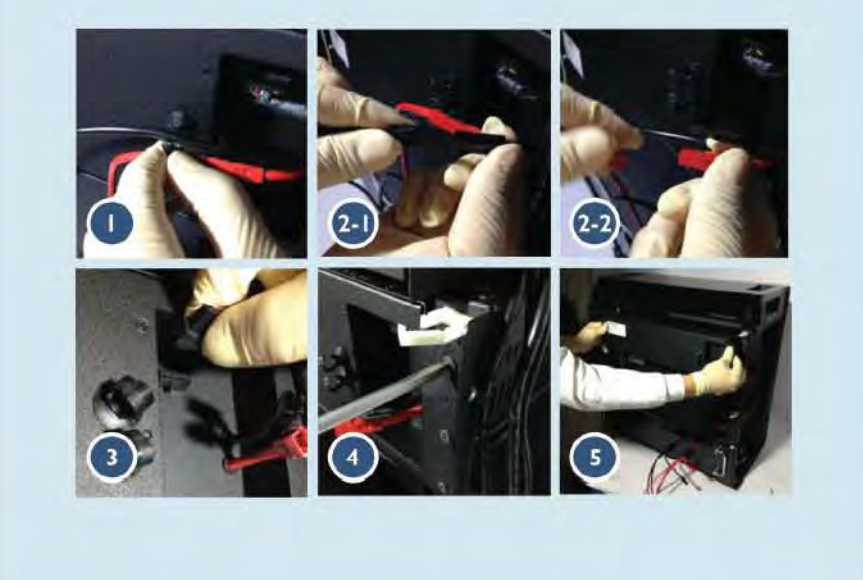

- 1. モジュール電源ケーブルファスナーを開ける。絶縁ハンドル付きの工具を使用して
- 2. モジュール3からモジュール1に接続する電源ケーブルを抜く。(モジュールごとに正と 負がある。)
- 3. すべての通信ケーブルを外す。
- 4. モジュール両側のネジを外す。(全部で六個あり、中央の左側が接地ネジ)
- 5. モジュール3からモジュールまでの順番で、全部のモジュールを引き出す。(下(モジュ ール1)から引き出すと、倒れる可能性ある。

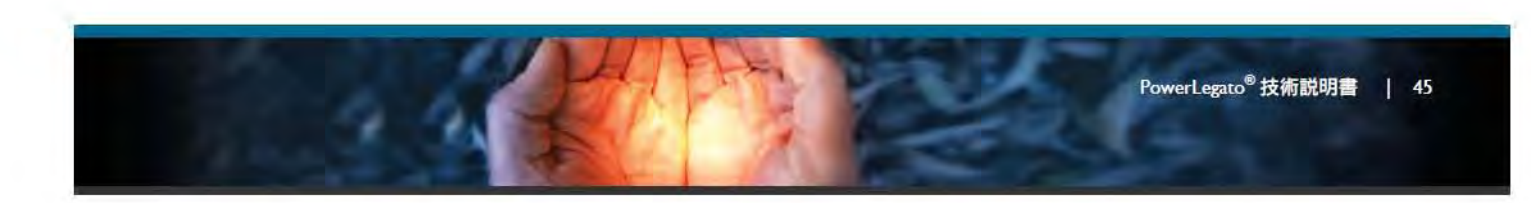

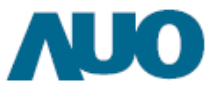

### 別紙 5 - 震災対策組み立て手順

平成 26 年度定置用リチウムイオン蓄電池導入支援事業費援助金を受けた場合、該当震災対策基準 を満たすため、必ずフレームを取り付けてください。

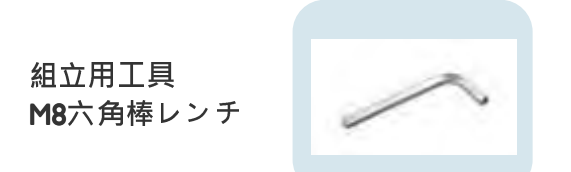

支持フレーム構造図

(I) 四角アルミ押出成型

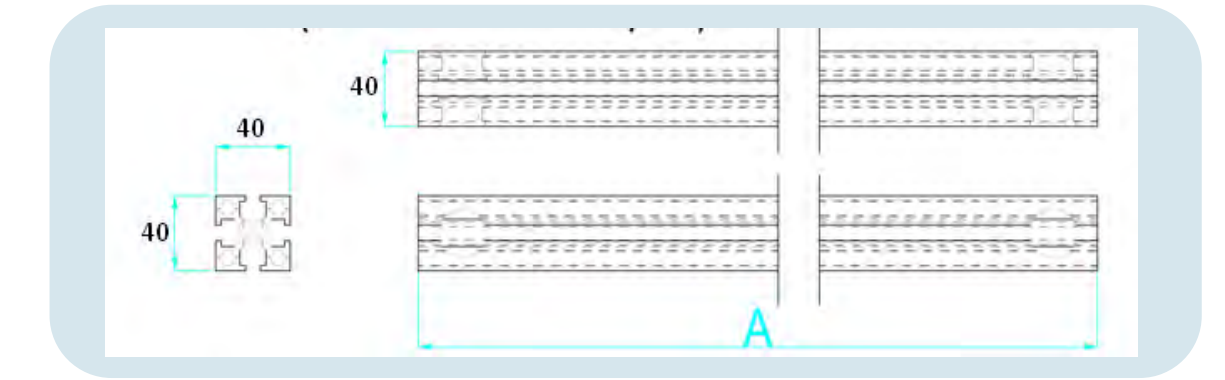

CI (A= 320) 数量:4PCS C2 (A= 620) 数量:2PCS C3 (A= 660) 数量:3PCS C4 (A= 700) 数量:1PCS

ユニット:mm

(2) L型アルミ押出成型: 番号BI

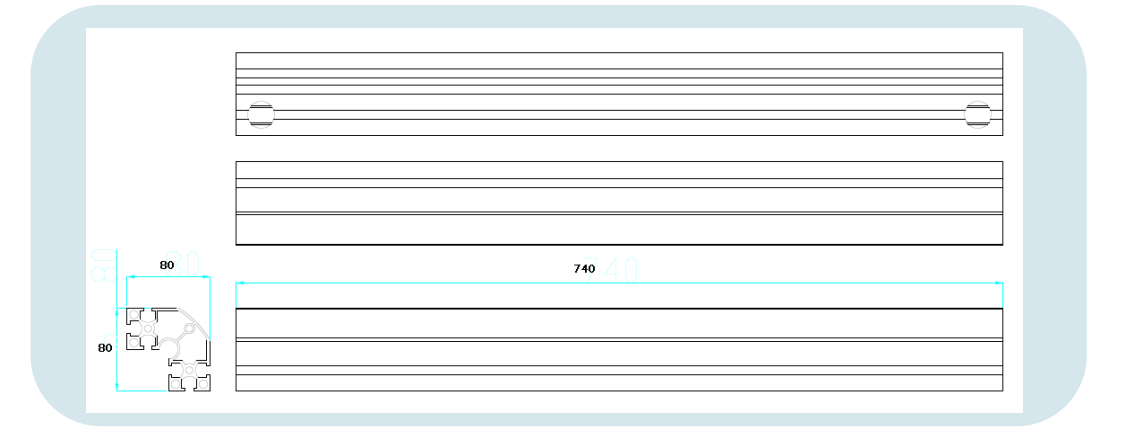

数量:4PCS

ユニット :mm

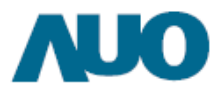

#### (3) 隠されたファスナー:番号 AI

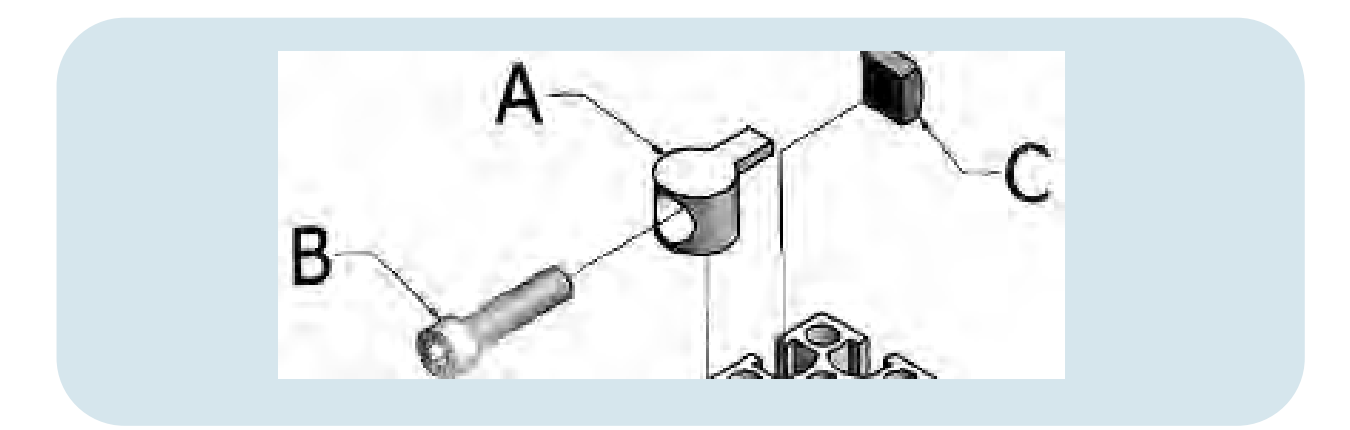

#### 数量: 40 set

組み立て手順

义|

巡2

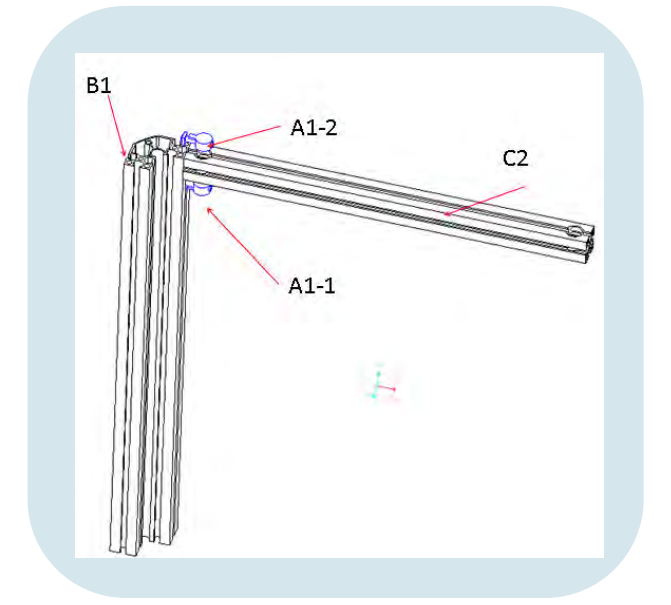

ステップI.AI-IをBI軌道に乗せる ステップ2.C2アルミ押し出す成型をAI-Iの上に載せる ステップ3.AI-2 をBI軌道に乗せる ステップ4.CI平面とBI平面を平行に配置する ステップ5.AI-IとAI-2ネジを締める

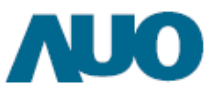

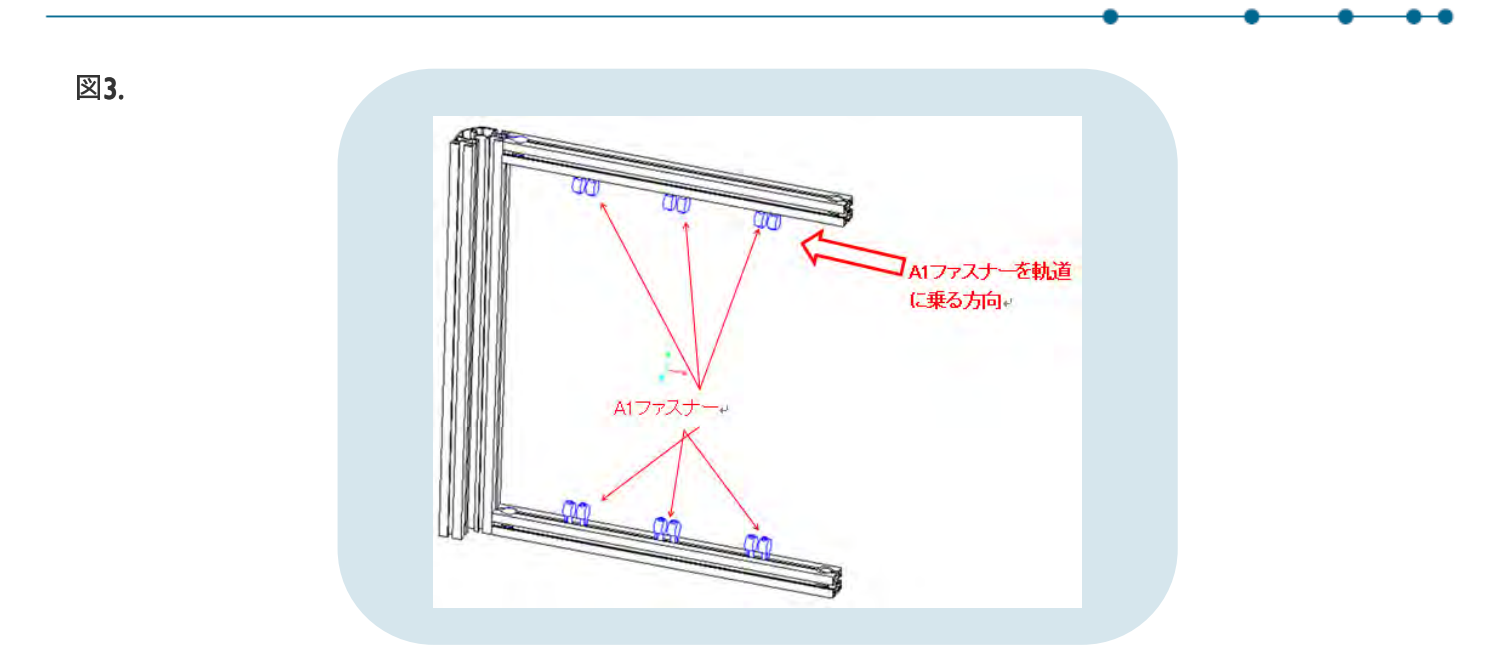

ステップ6.AIファスナーをCIアルミ押出成型の軌道に乗り、上に6個、下に6個、全部で12個である。

 $\begin{array}{c} C^{2}\overline{\square *} \\ A^{1-3*} \\ A^{1-2*} \\ A^{1-2*} \\ C^{2}\overline{\square *} \\ A^{1-1*} \\ A^{1-4*} \\ A^{1-4*}$ 

ステップ7. AI-IとAI-2扣ファスナーをBI軌道に乗せる ステップ8. BIアルミ押出成型の上端と下端をC2面と平行にする ステップ9. AI-3とAI-4ファスナーを載せる ステップ10. AI-IからAI-4まで、順番にファスナーを締める

逖**4**.

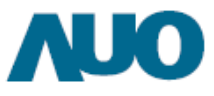

#### 逖5.

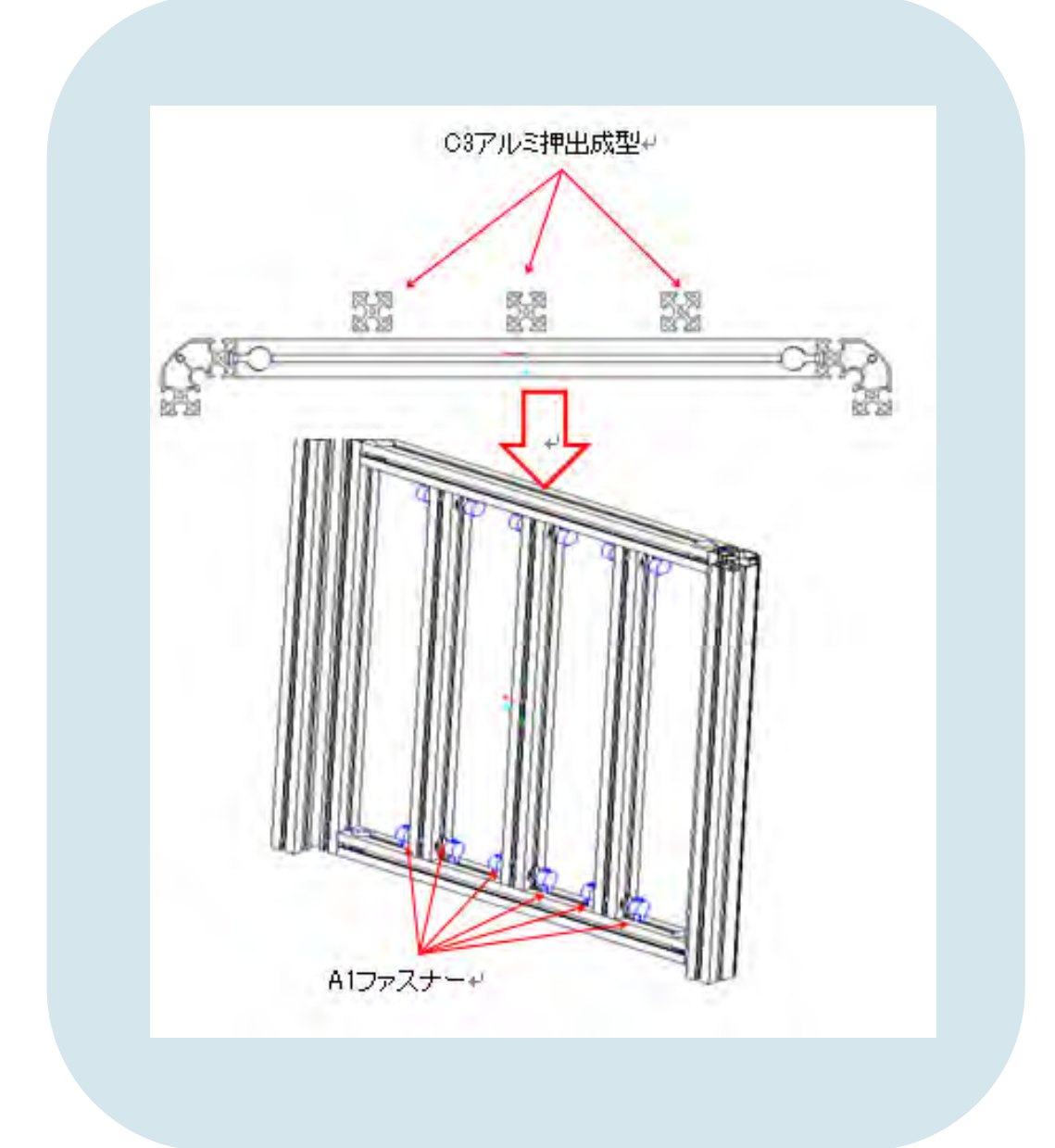

ステップII. C3アルミ押出成型を載せる ステップI2. アルミ押出成型の間隔をI25mmにする ステップI3. AIファスナーを締める

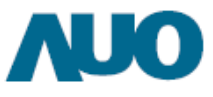

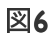

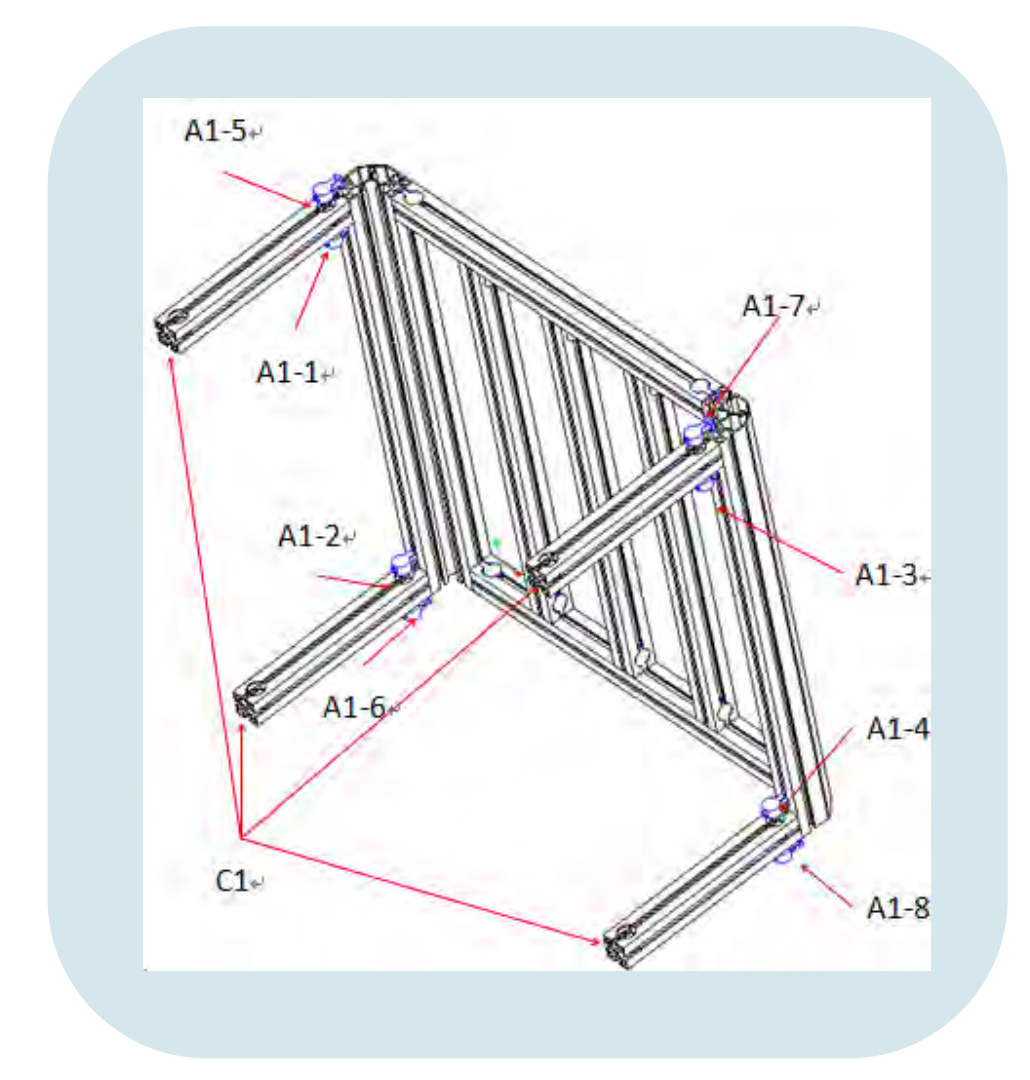

ステップI4.ファスナーAI-IからAI-4まで、順番にBIアルミ押出成型の軌道に乗せる ステップI5. CIアルミ押出成型をBIアルミ押出成型の尾端断面と接続する ステップI6. AI-5からAI-8まで、順番に乗せる ステップI7. AI-5からAI-8までのファスナーを締める

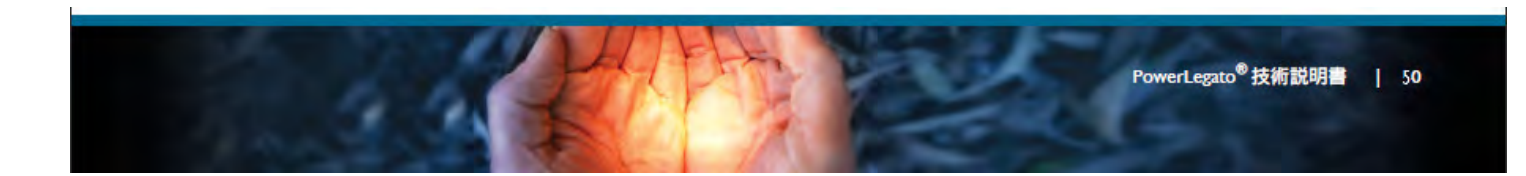

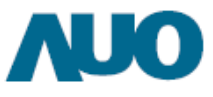

#### 図7.

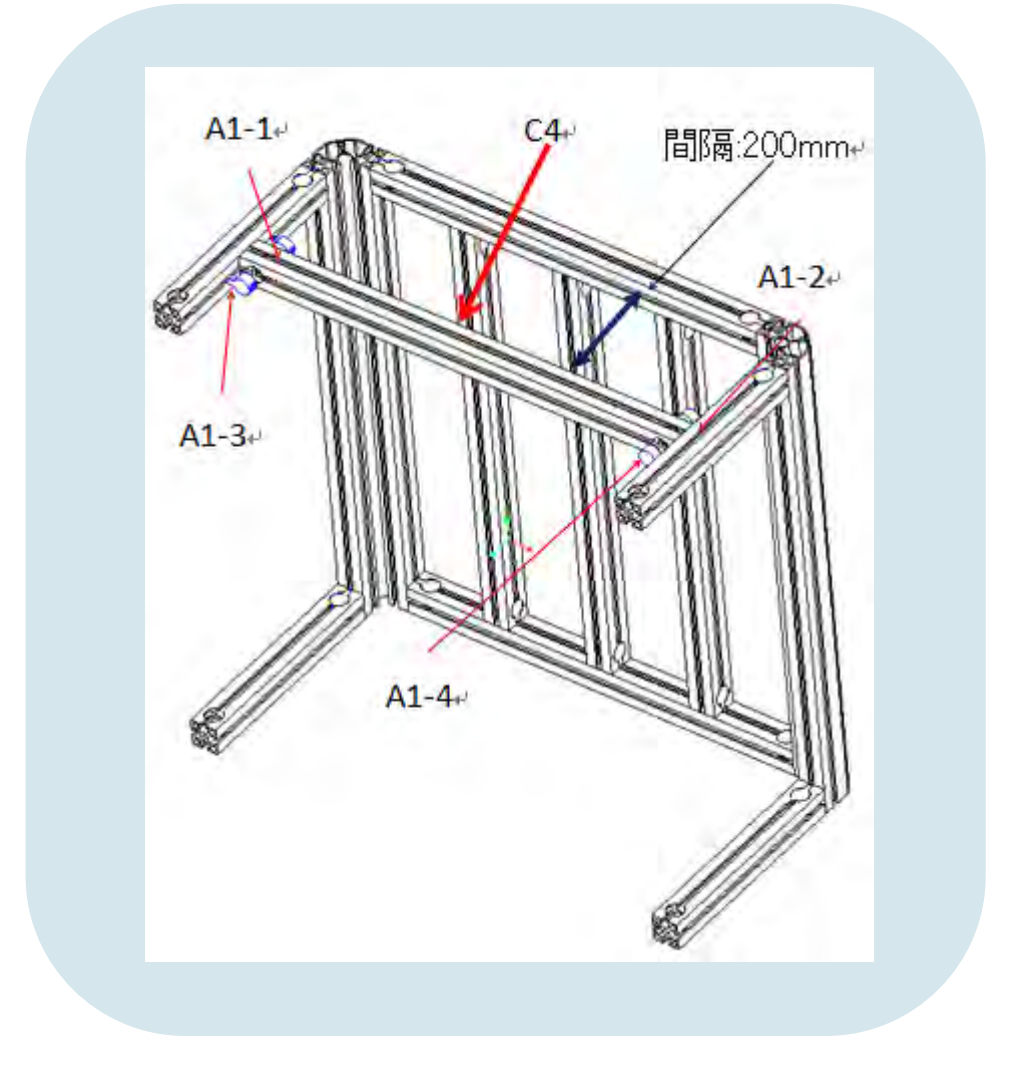

ステップI8. ファスナーAI-IとAI-2をCIアルミ押出成型の軌道に乗せる ステップI9. C4アルミ押出成型をCIアルミ押出成型に接続する ステップ20. ファスナーAI-3とAI-4を載せる ステップ21. 順番にファスナーを締める

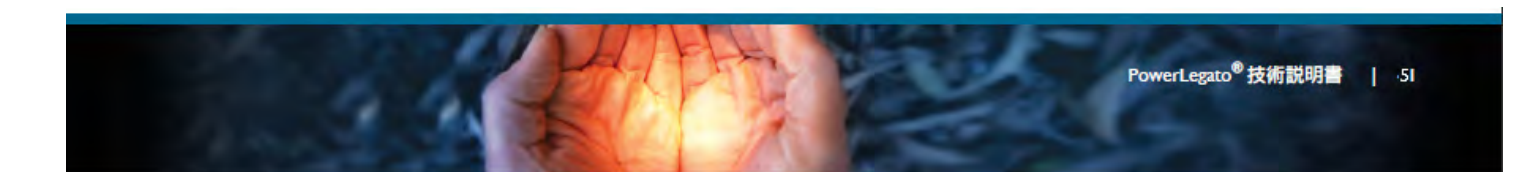

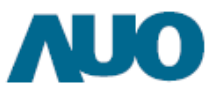

#### 図8.

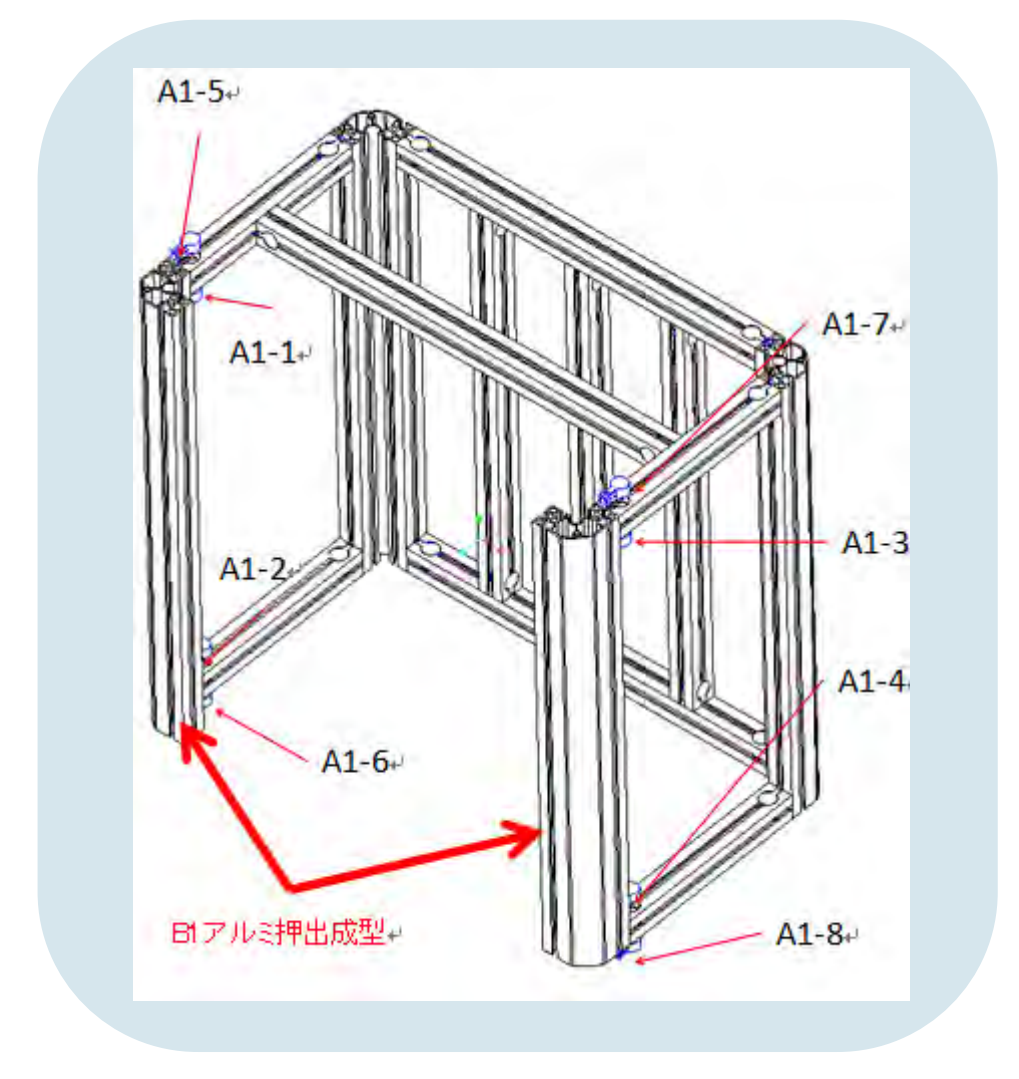

ステップ22. ファスナーAI-IからAI-4まで、BIアルミ押出成型の軌道に乗せる ステップ23. BIアルミ押出成型をCIアルミ押出成型に接続する ステップ24. ファスナーAI-5とAI-8を載せる ステップ25. 順番にファスナーを締める

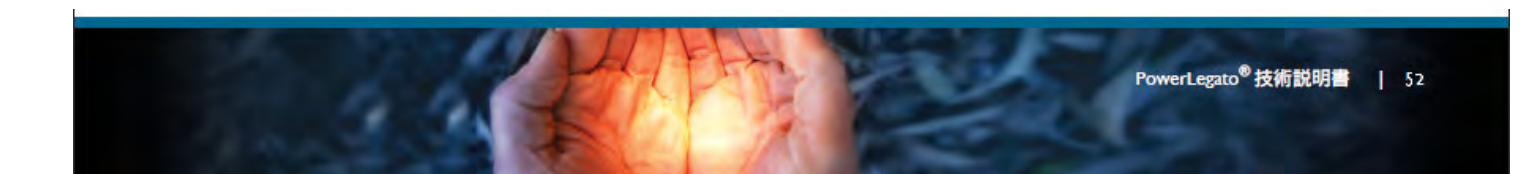

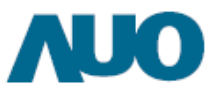

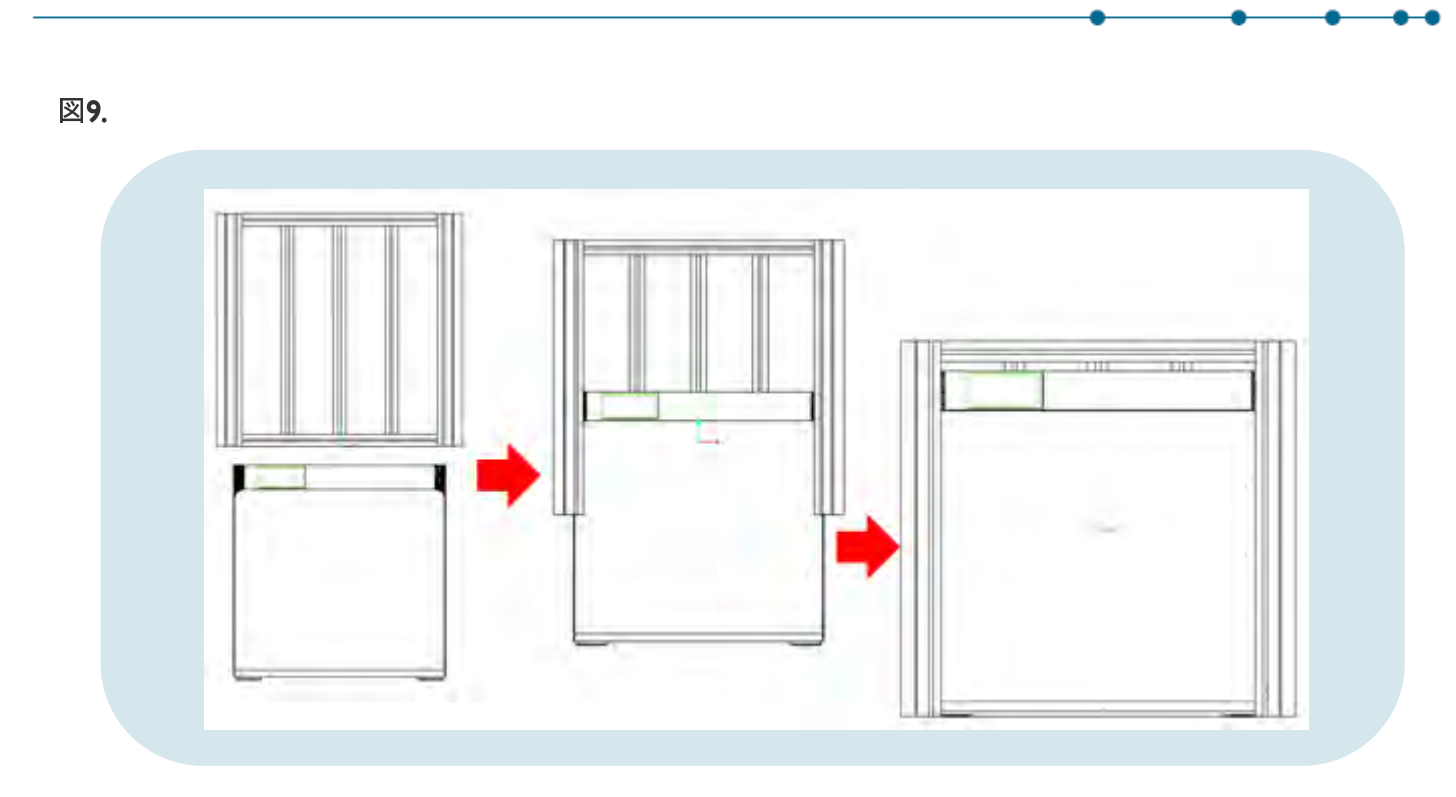

ステップ26. 支持フレームを上からPowerLegato®の周辺に取り付ける

図10.

PowerLegato<sup>®</sup>と支持フレームの組立図

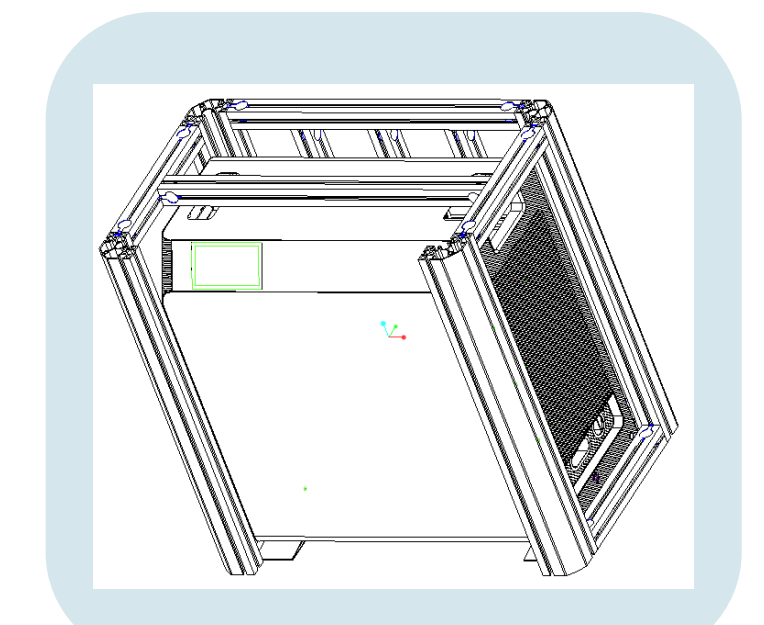

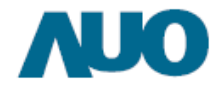

## PowerLegato<sup>®</sup>メンテナンス手順

手順I. PowerLegato<sup>®</sup>側面にあるAC入力と出力送電線を外します。 手順2. PowerLegato<sup>®</sup>側面にある太陽光パネルの送電線を外します。

方式**I. PowerLegato**<sup>®</sup>上のスペースが**80cm**以上の場合、下記(図面一)の順に 支持フレームを真上方向に外してからメンテナンス工程を行います。 (支持フレーム重量:22kg)

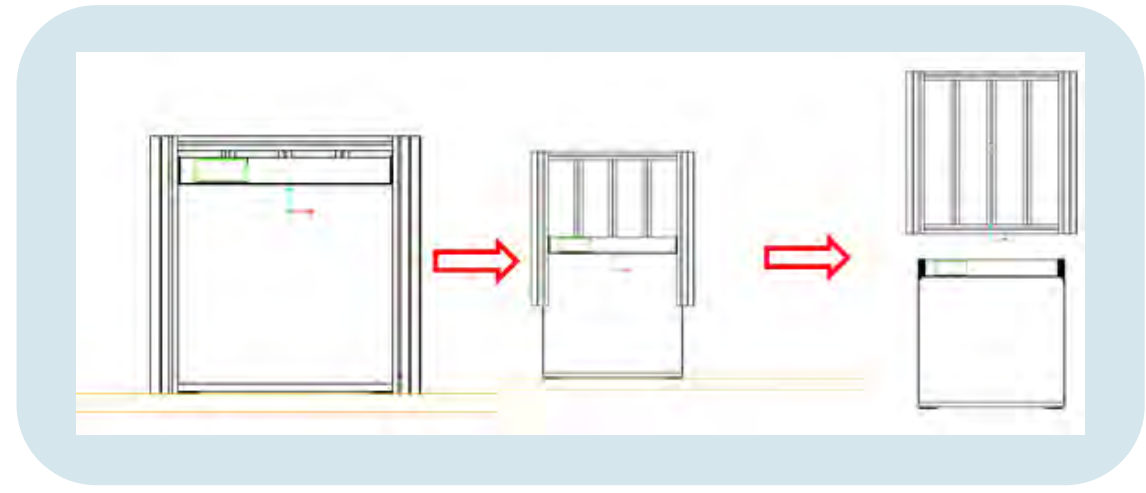

(図面一)

方式2. PowerLegato<sup>®</sup>上のスペース足りない場合。

PowerLegato<sup>®</sup>と支持フレームを同時に引き出してからメンテナンス工程を行います。 下記(図面二)のように。

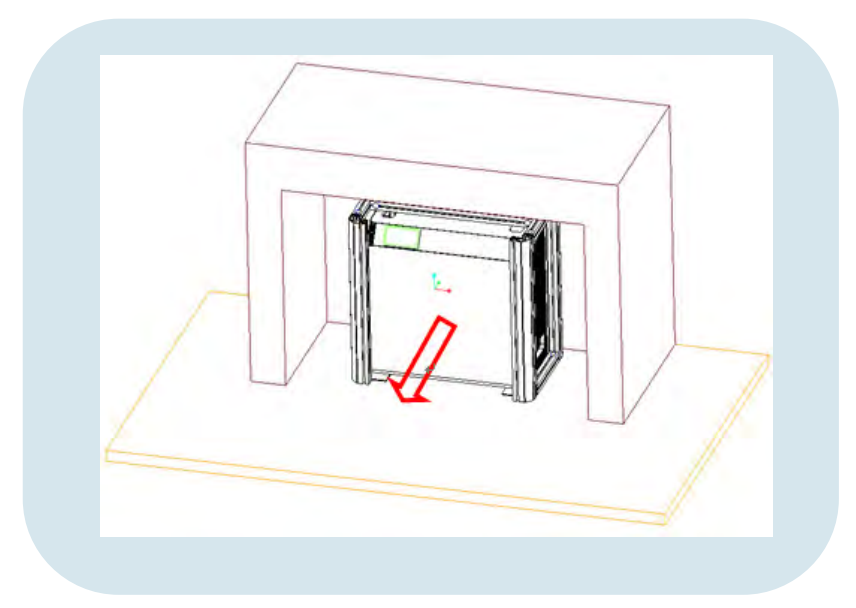

(図面二)

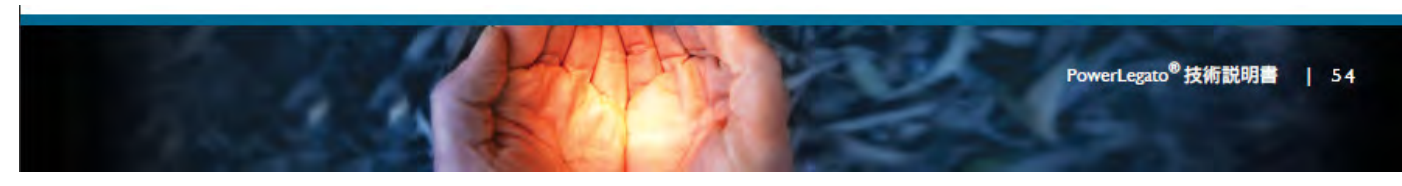

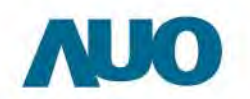

AU Optronics Corporation

No. I, Li-Hsin Rd. 2, Hsinchu Science Park, Hsinchu 30078, Taiwan Tel: +886-3-500-8899 Email: ess@auo.com © Copyright April 2015 AU Optronics Corp. All rights reserved. Information may change without notice. ---

•

•

.